#### Panduan Penggunaan Aplikasi Smart Village Desa Wisata <sub>Edisi Admin</sub>

## Panduan Penggunaan

## Halaman Depan

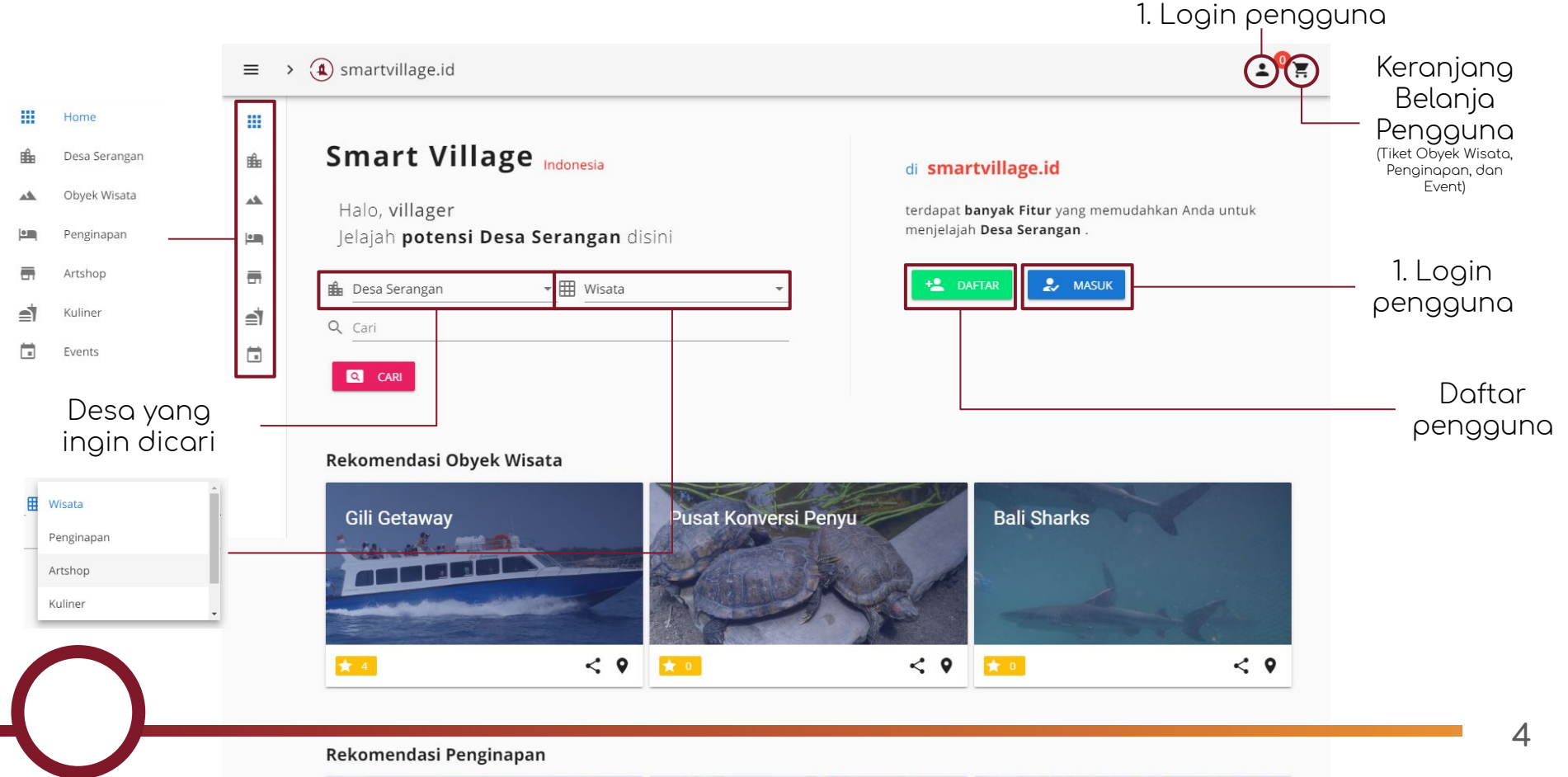

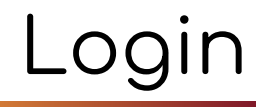

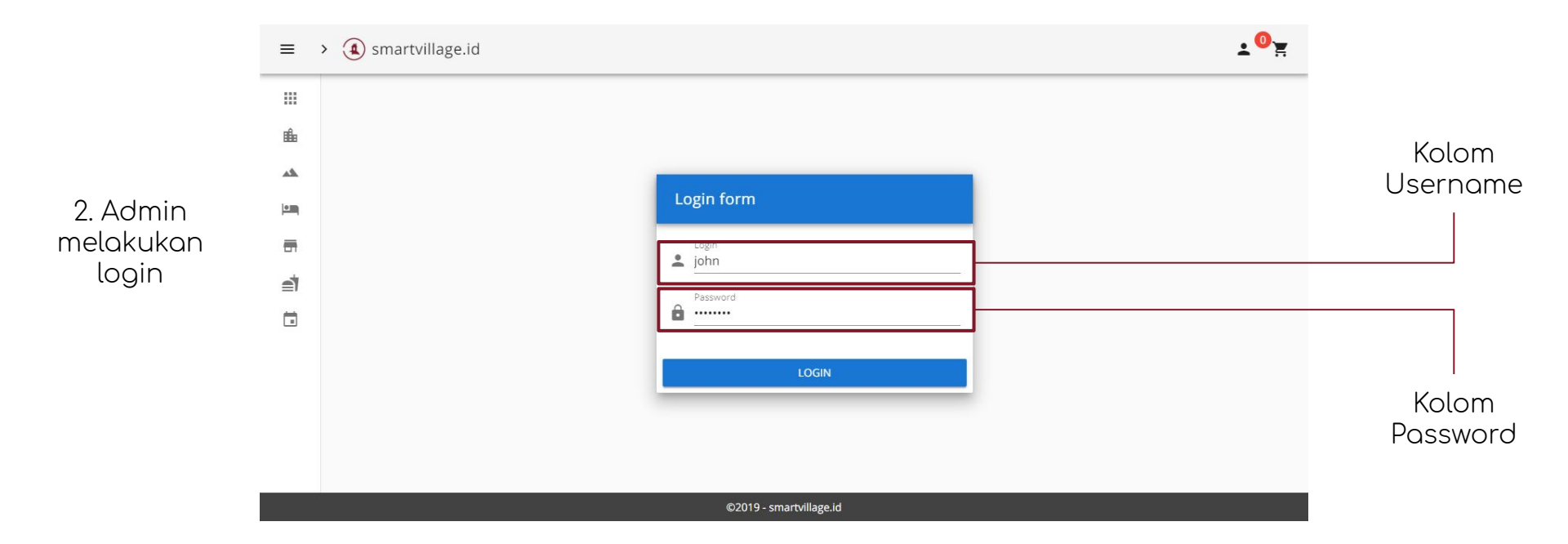

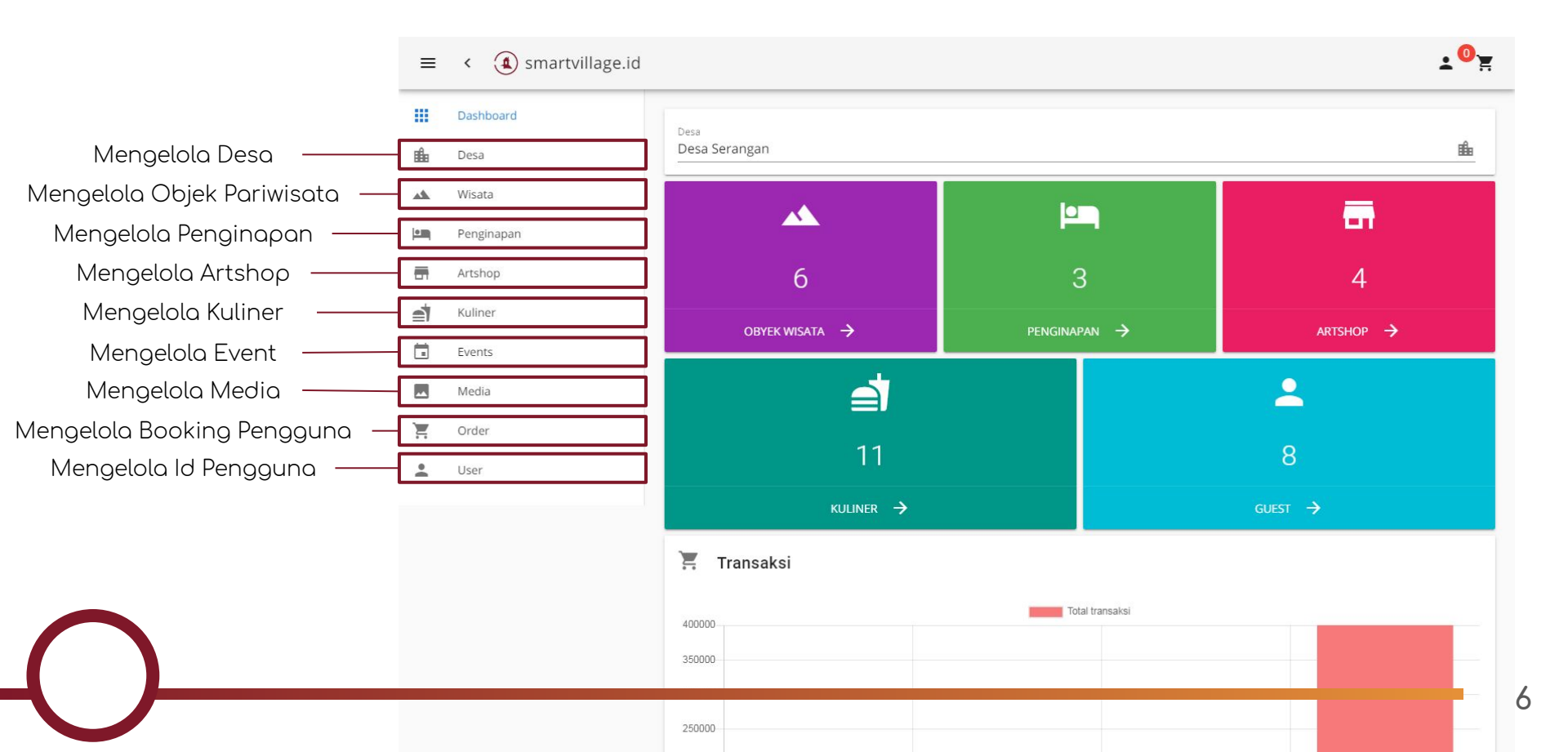

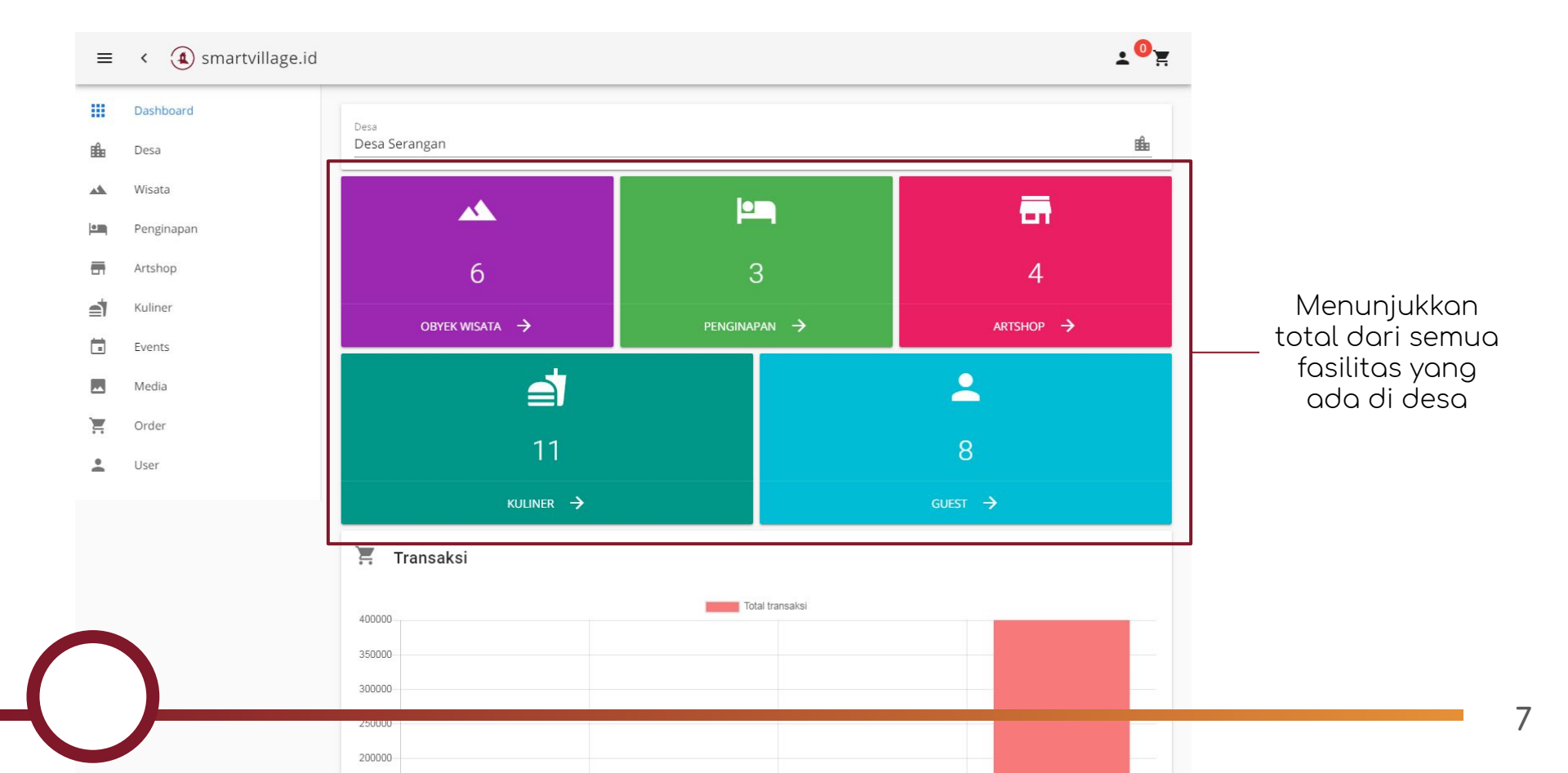

Menunjukkan total

transaksi yang terjadi dalam aplikasi

Wisata **A P** . Penginapan Artshop 6 Kuliner OBYEK WISATA 🔶 Events 2 Media Ξ Order 11 . User 📜 Transaksi Total transaksi 400000 350000 300000 250000 200000 150000 100000 50000 2019-09 2019-08 2019-07 2019-06

©2019 - smartvillage.id

## Tab Wisata

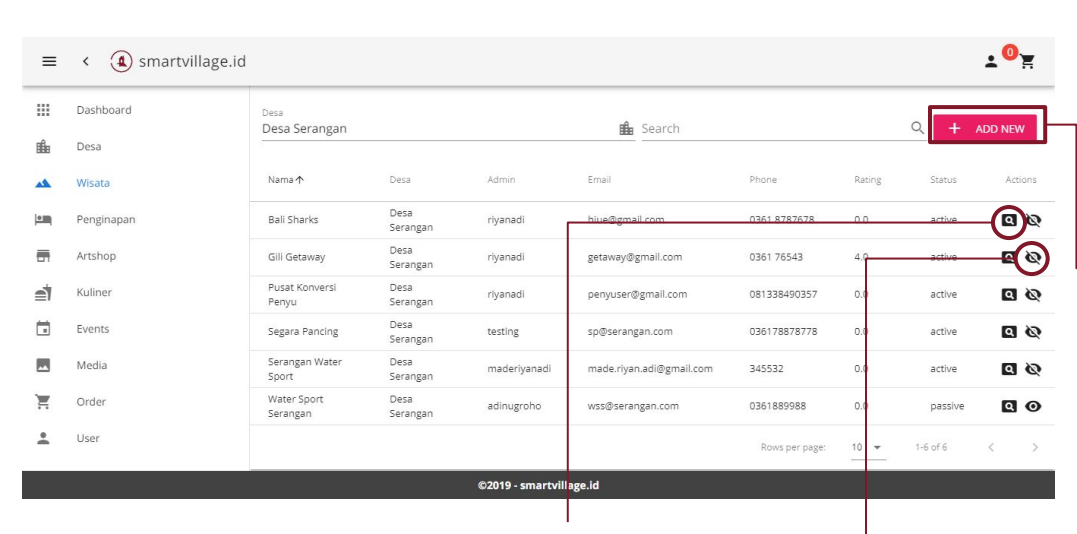

Preview objek pariwisata dalam website

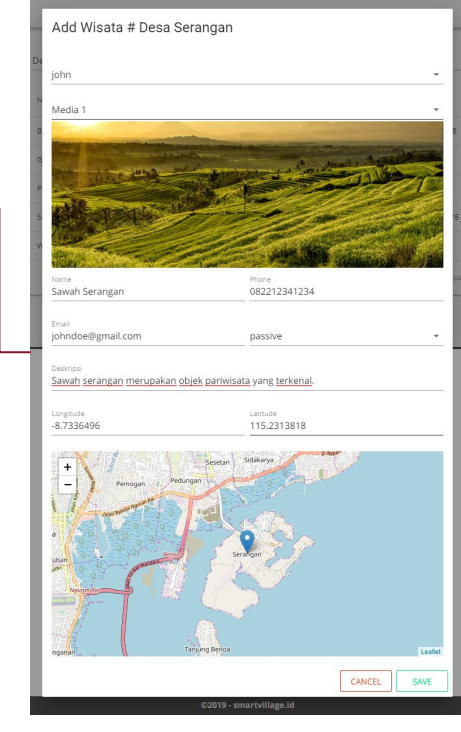

Admin dapat menambahkan atau konfirmasi sebuah objek pariwisata baru dan memberikan pengelolaannya pada owner yang tersedia.

Admin juga dapat mengatur aktif untuk menampilkan dan pasif untuk tidak menampilkan objek pariwisata.

Tampil atau tidaknya objek pariwisata dalam website

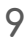

# Tab Penginapan

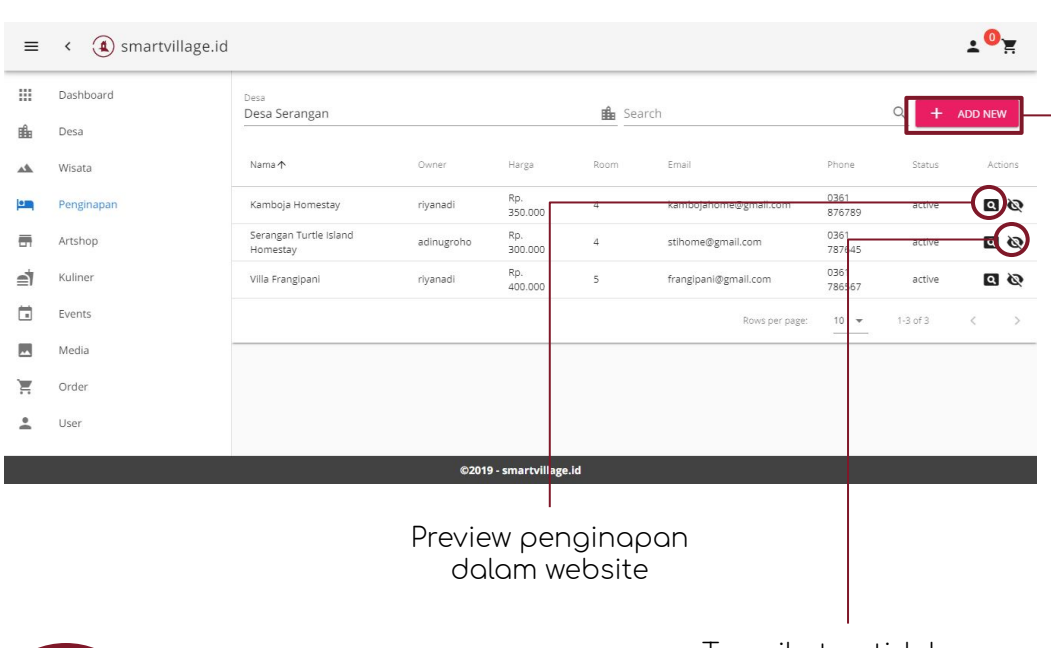

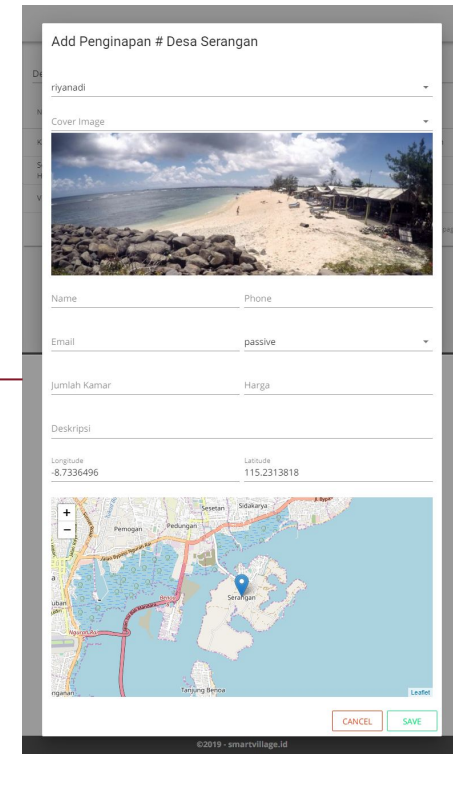

Admin dapat menambahkan atau konfirmasi sebuah penginapan baru dan memberikan pengelolaannya pada owner yang tersedia.

Admin dapat mengatur berapa jumlah dan harga per kamar yang tersedia di tab ini.

Tampil atau tidaknya penginapan dalam website

# Tab Artshop

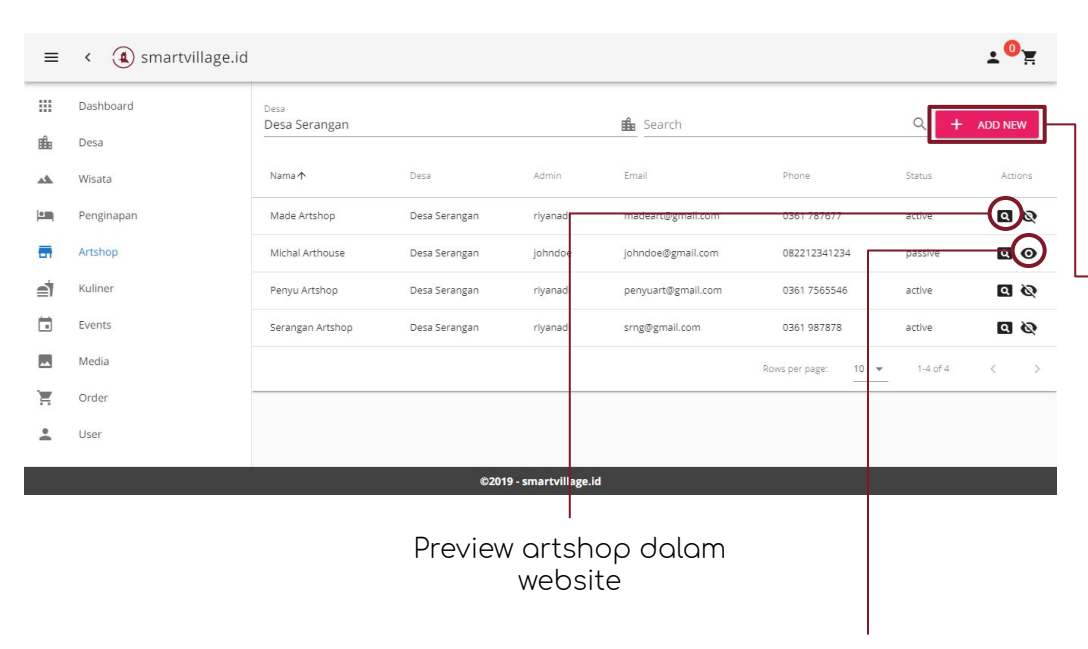

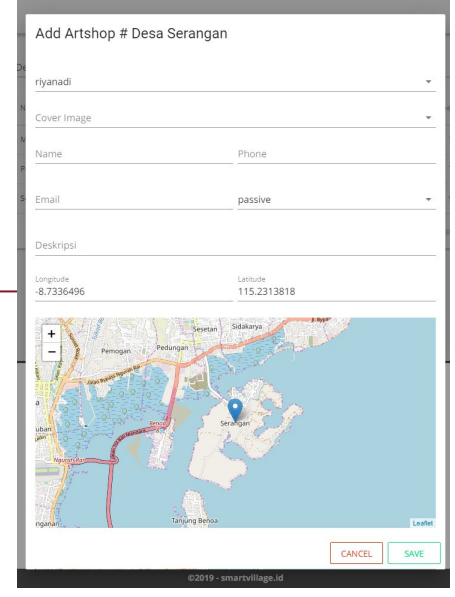

Admin dapat menambahkan atau konfirmasi sebuah artshop baru dan memberikan pengelolaannya pada owner yang tersedia.

Admin juga dapat mengatur aktif untuk menampilkan dan pasif untuk tidak menampilkan artshop.

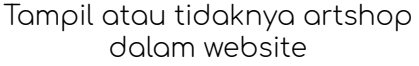

## Tab Kuliner

| ≡       | < ( smartvillage.id |                       |               |              |                          |               |         | ±0'≆    |
|---------|---------------------|-----------------------|---------------|--------------|--------------------------|---------------|---------|---------|
|         | Dashboard           | Desa<br>Desa Serangan |               |              | A Coarch                 |               |         |         |
| ıi∎∎    | Desa                |                       |               |              | Jearch                   |               | ADD NEW |         |
| <u></u> | Wisata              | Nama 🛧                | Desa          | Admin        | Email                    | Phone         | Status  | Actions |
|         | Penginapan          | Cafe Kesuma           | Desa Serangan | riyanadi     | kesuma@gmail.com         | 0361 787765   | active  | -@@     |
| -       | Artshop             | Cafe Nyoman           | Desa Serangan | riyanadi     | cnyoman@gmail.com        | 0361 78776656 | active  | <u></u> |
|         | Kuliner             | Cafe Pantai Indah     | Desa Serangan | riyanadi     | cafeindah@serangan.com   | 0361 78776766 | active  | Ø 0     |
|         | Events              | Genius Cafe           | Desa Serangan | riyanadi     | genius@gmail.com         | 0361 7887877  | active  | Ø 0     |
|         | Media               | Ikan Bakar Bu Putu    | Desa Serangan | maderiyahadi | made.riyan.adi@gmail.com | 081337763878  | active  | Ø D     |
| Ĩ       | Order               | Serangan Sport Bar    | Desa Serangan | maderiyanadi | made.riyan.adi@gmail.com | 081239037777  | active  | ØD      |
| •       | User                | Warung Bale Bedeg     | Desa Serangan | maderiyanadi | made.riyan.adi@gmail.com | 081999577722  | active  | Ø 🖸     |

#### Preview tempat kuliner dalam website

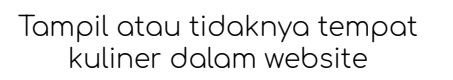

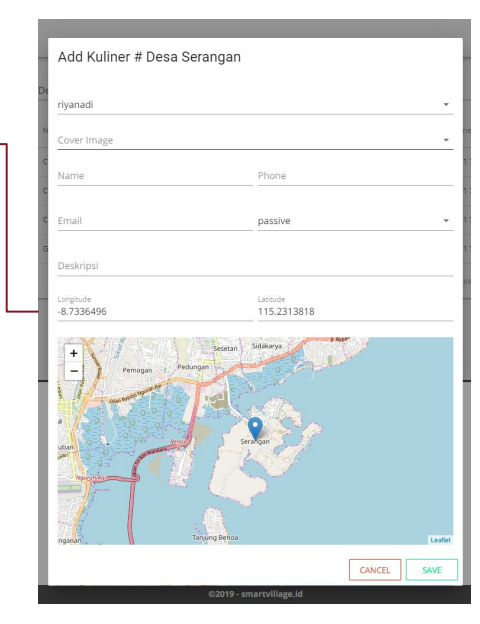

Admin dapat menambahkan atau konfirmasi sebuah tempat kuliner baru dan memberikan pengelolaannya pada owner yang tersedia.

Admin juga dapat mengatur aktif untuk menampilkan dan pasif untuk tidak menampilkan tempat kuliner.

## Tab Event

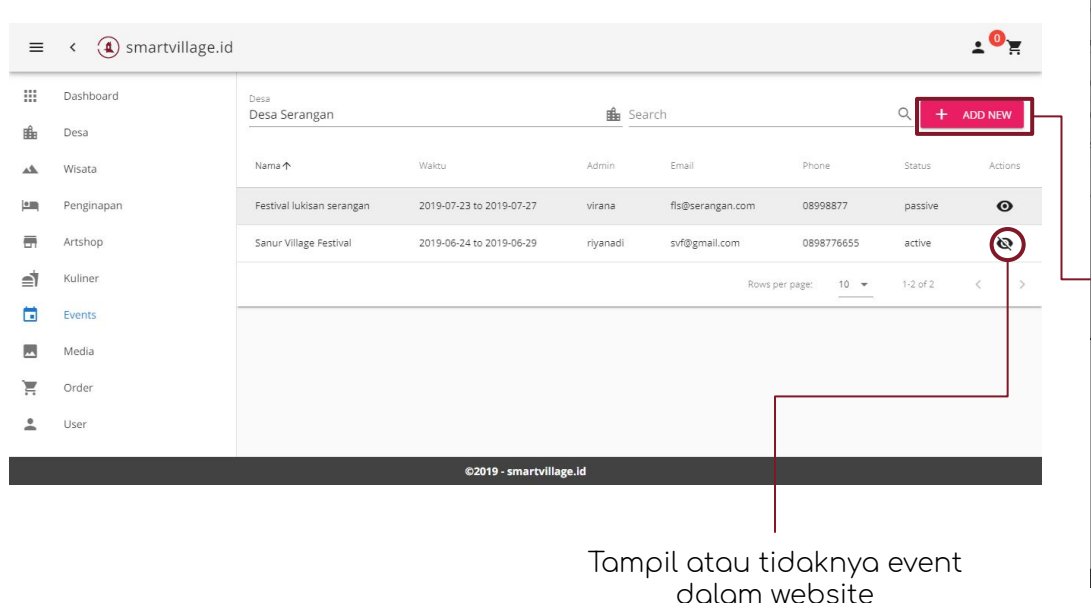

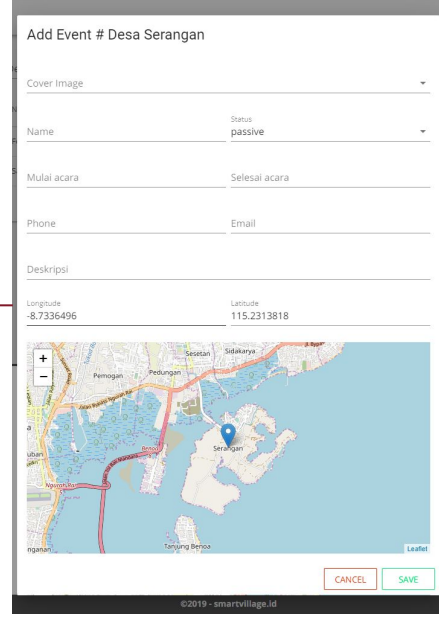

Admin dapat menambahkan atau konfirmasi sebuah event baru dan memberikan pengelolaannya pada owner yang tersedia.

Admin dapat mengatur harga tiket masuk, waktu mulai dan berakhirnya sebuah event di tab ini.

## Tab Media

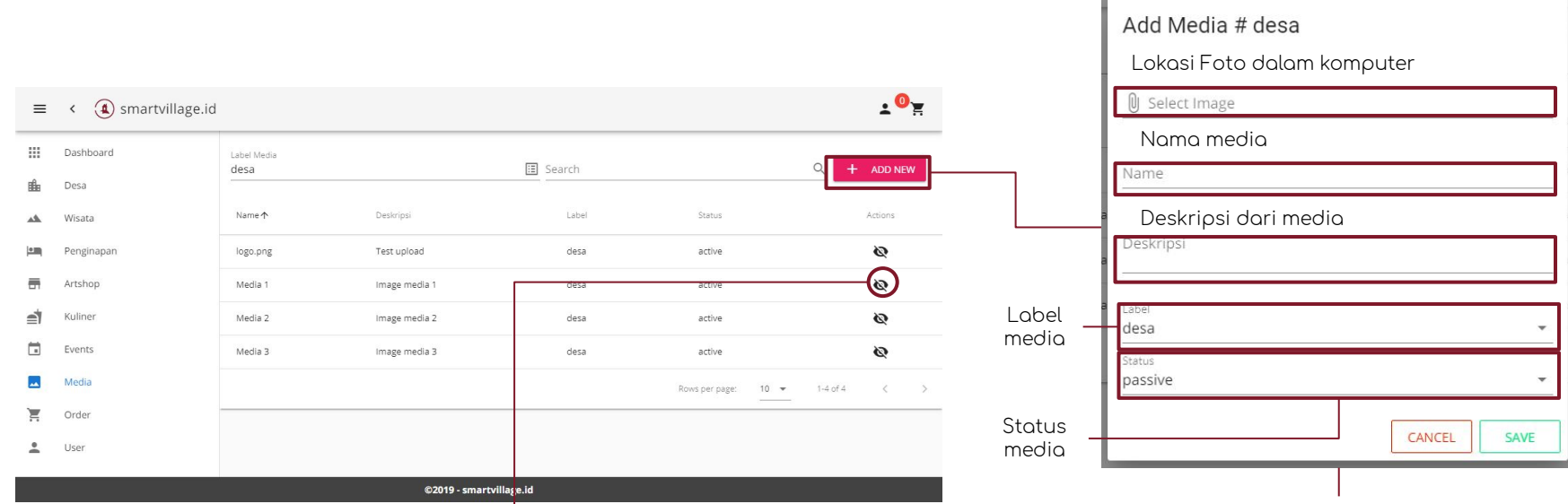

Dapat digunakan atau tidaknya sebuah foto yang di upload oleh admin.

Media yang aktif dapat digunakan oleh guest untuk memasang foto dalam fasilitasnya Dalam tab media, admin dapat mengunggah media berupa foto yang nanti dapat digunakan oleh owner untuk menampilkan foto dari fasilitas yang owner miliki.

Media juga dapat dipasifkan sehingga owner tidak dapat menggunakan media.

14

## Tab Order

| ≡                          | < ( smartvillage.id       |                                |                      |                     |             |          |             |          | <b>≭</b> 0`≆ |
|----------------------------|---------------------------|--------------------------------|----------------------|---------------------|-------------|----------|-------------|----------|--------------|
|                            | Dashboard                 | Desa<br>Desa Serangan 🏭 Search |                      |                     |             |          |             |          | Q            |
| <b>i</b>                   | Desa                      | Kode ↑                         | Produk               | User                | Harga       | Jumlah   | Total       | Status   | Actions      |
|                            | Wisata<br>Penginapan      | SV-OR-1563871806               | Tiket Riyan Land     | test4               | Rp. 10.000  | 1        | Rp. 10.000  | paid     | ٩            |
| =                          | Artshop                   | SV-OR-1563873826               | Tiket Riyan Land     | test5               | Rp. 10.000  | 2        | Rp. 20.000  | paid     | ٩            |
| ₫                          | Kuliner                   | SV-OR-1563873941               | Tiket Riyan Land     | testő               | Rp. 10.000  | 2        | Rp. 20.000  | paid     |              |
|                            | Events                    | SV-OR-1563874193               | Tiket Riyan Land     | test8               | Rp. 10.000  | 2        | Rp. 20.000  | wait     | $\bigcirc$   |
|                            | Media                     | WS-20190706-4-001              | Bali shark - Tiket 1 | I Made Riyan Adi N  | Rp. 200.000 | 2        | Rp. 400.000 | paid     | ٩            |
| Ħ                          | Order                     |                                |                      |                     |             | Rows per | page: 10 💌  | 1-5 of 5 | < >          |
| <u>+</u>                   | User                      |                                |                      |                     |             |          |             |          |              |
|                            |                           |                                | ©201                 | 9 - smartvillage.id |             |          |             |          |              |
| Melihat rincian pembayaran |                           |                                |                      |                     |             |          |             |          |              |
|                            | Konfirmasi pembayaran ——— |                                |                      |                     |             |          |             |          |              |

Pada tab pembayaran, admin dapat melihat transaksi tiket yang terjadi dan melakukan konfirmasi untuk pembayaran tiket yang sudah dilakukan dengan guest yang memesan tiket fasilitas atau hal lainnya.

Semua pembayaran akan dirangkum pada tab dashboard.

## Tab User

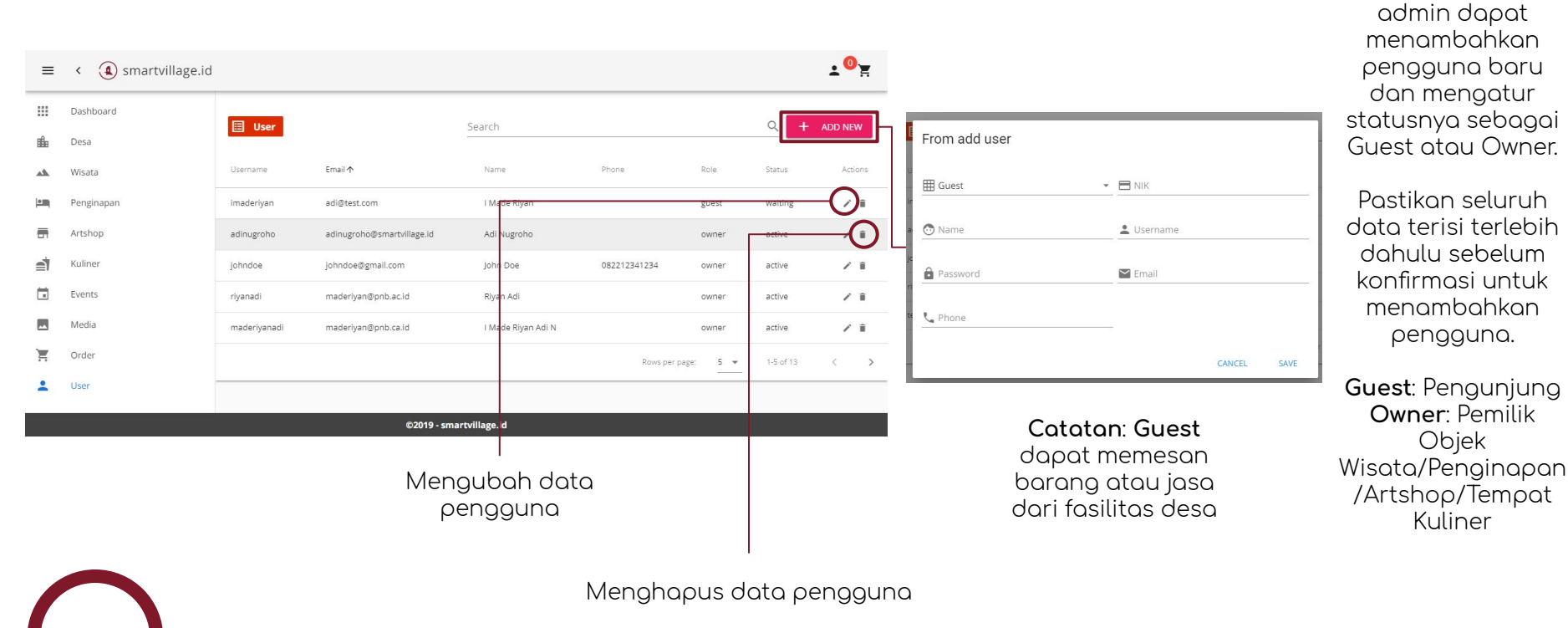

16

Pada tab user,

#### Panduan Penggunaan Aplikasi Smart Village Desa Wisata <sub>Edisi Pengguna</sub>

## Panduan Penggunaan

## Halaman Depan

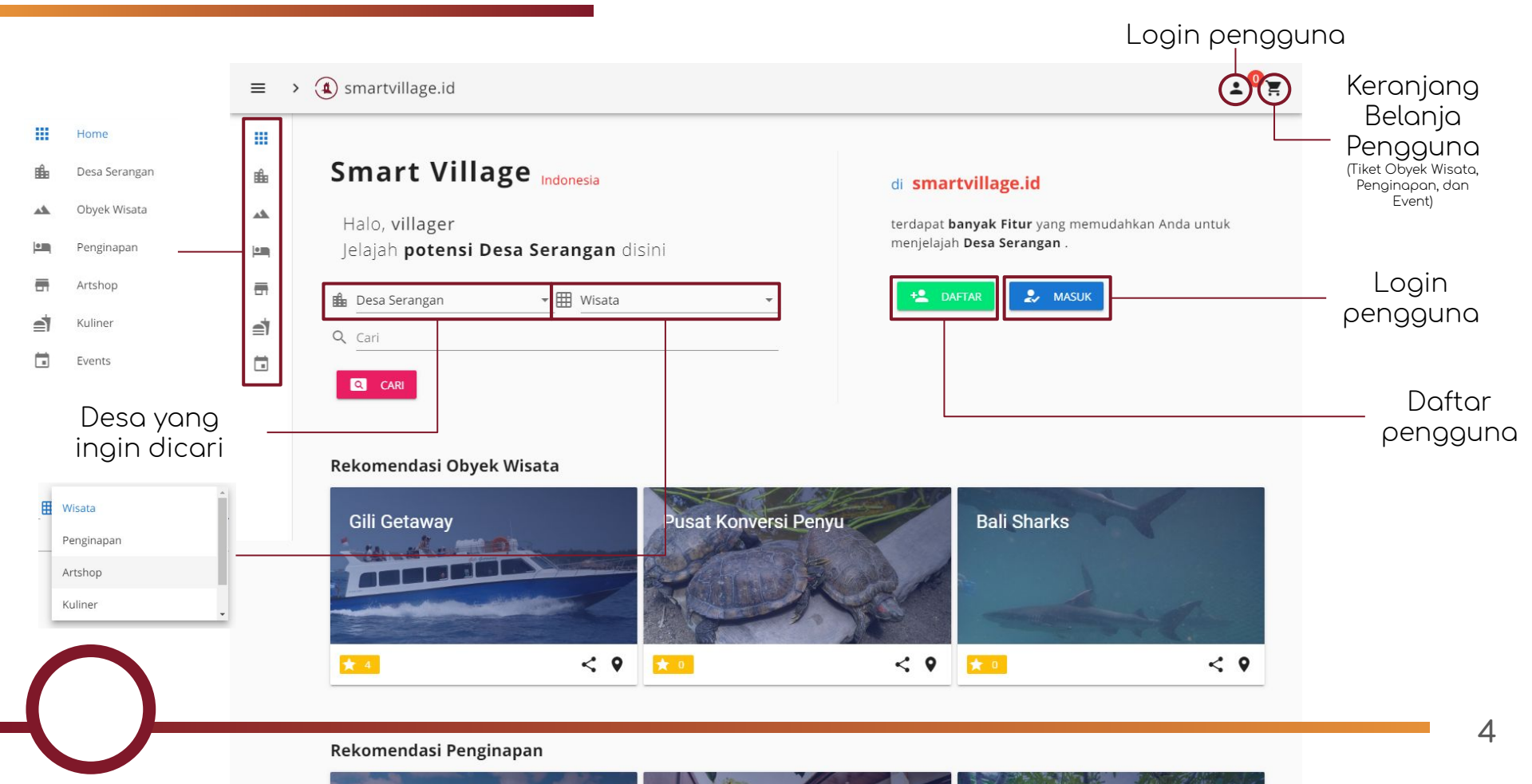

## Desa Serangan - Profil

Desa

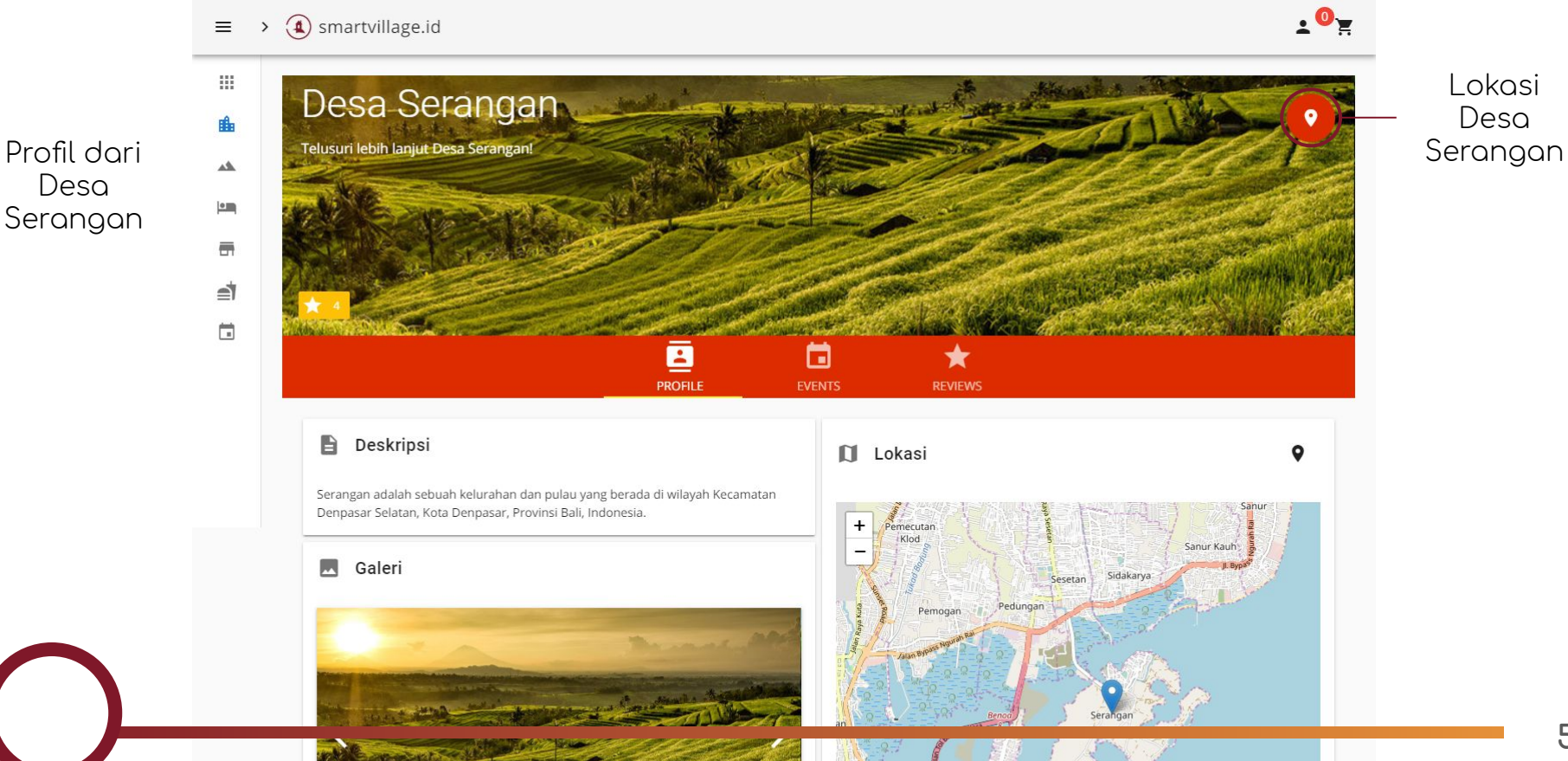

## Desa Serangan - Event

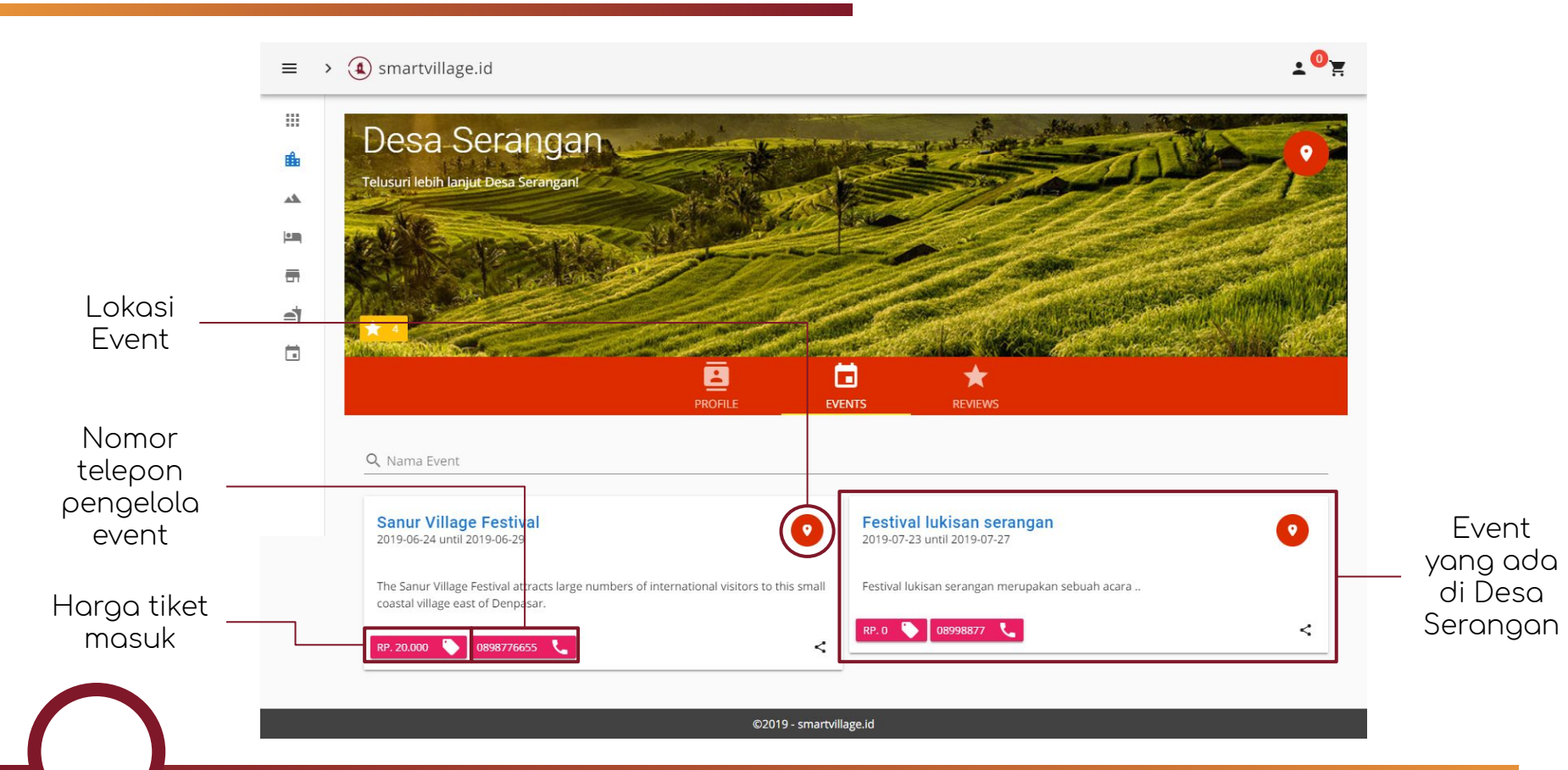

## Desa Serangan - Review

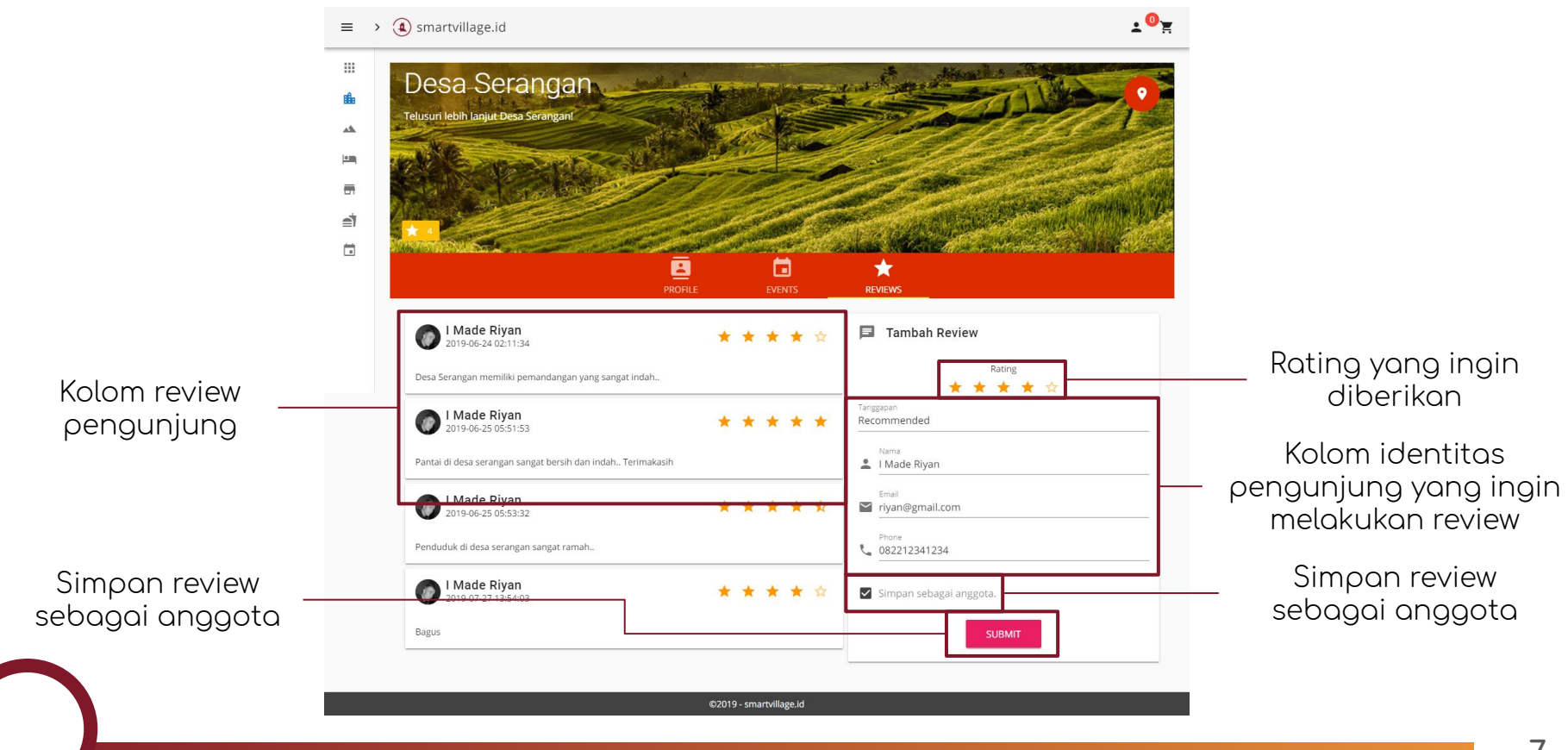

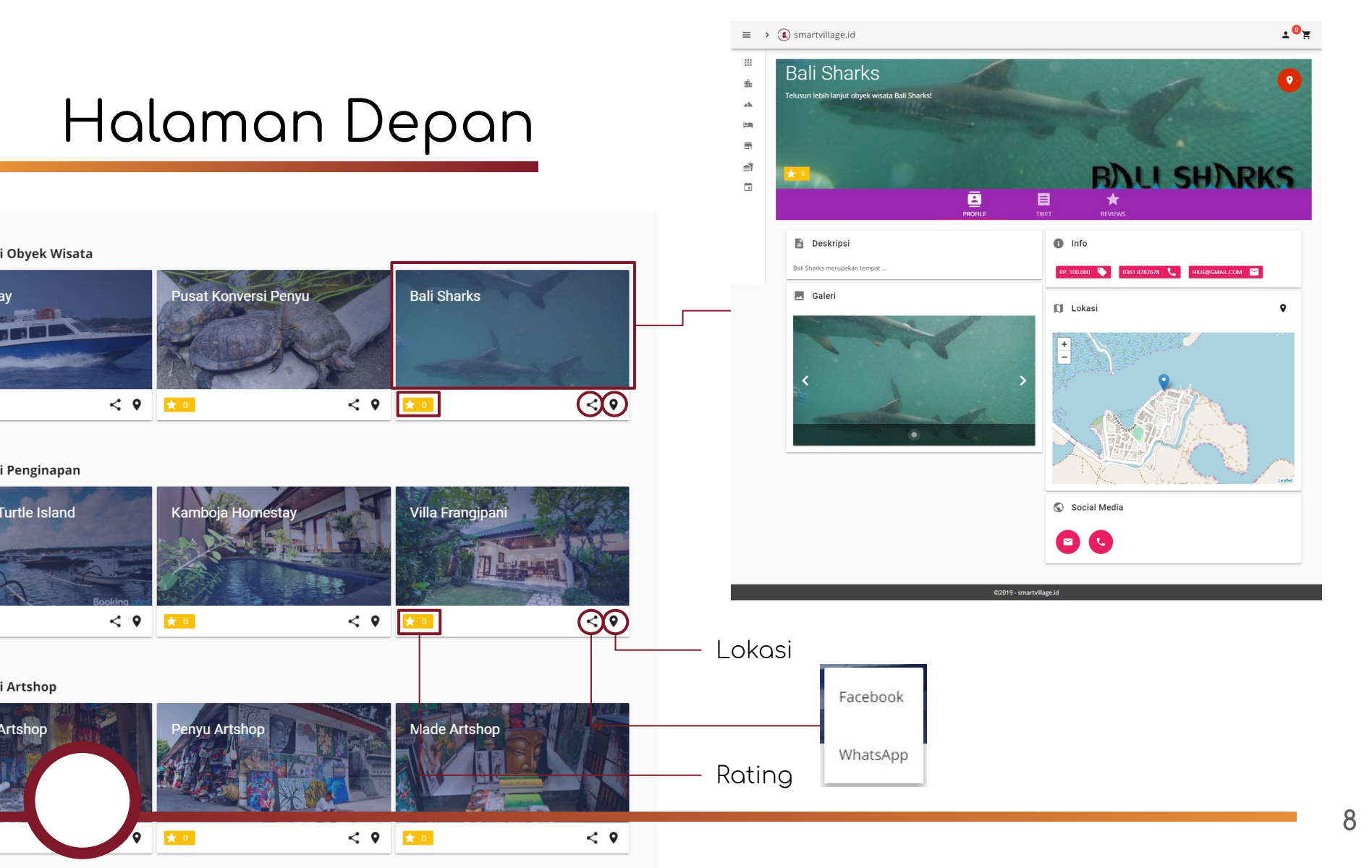

## Objek Wisata - Profil

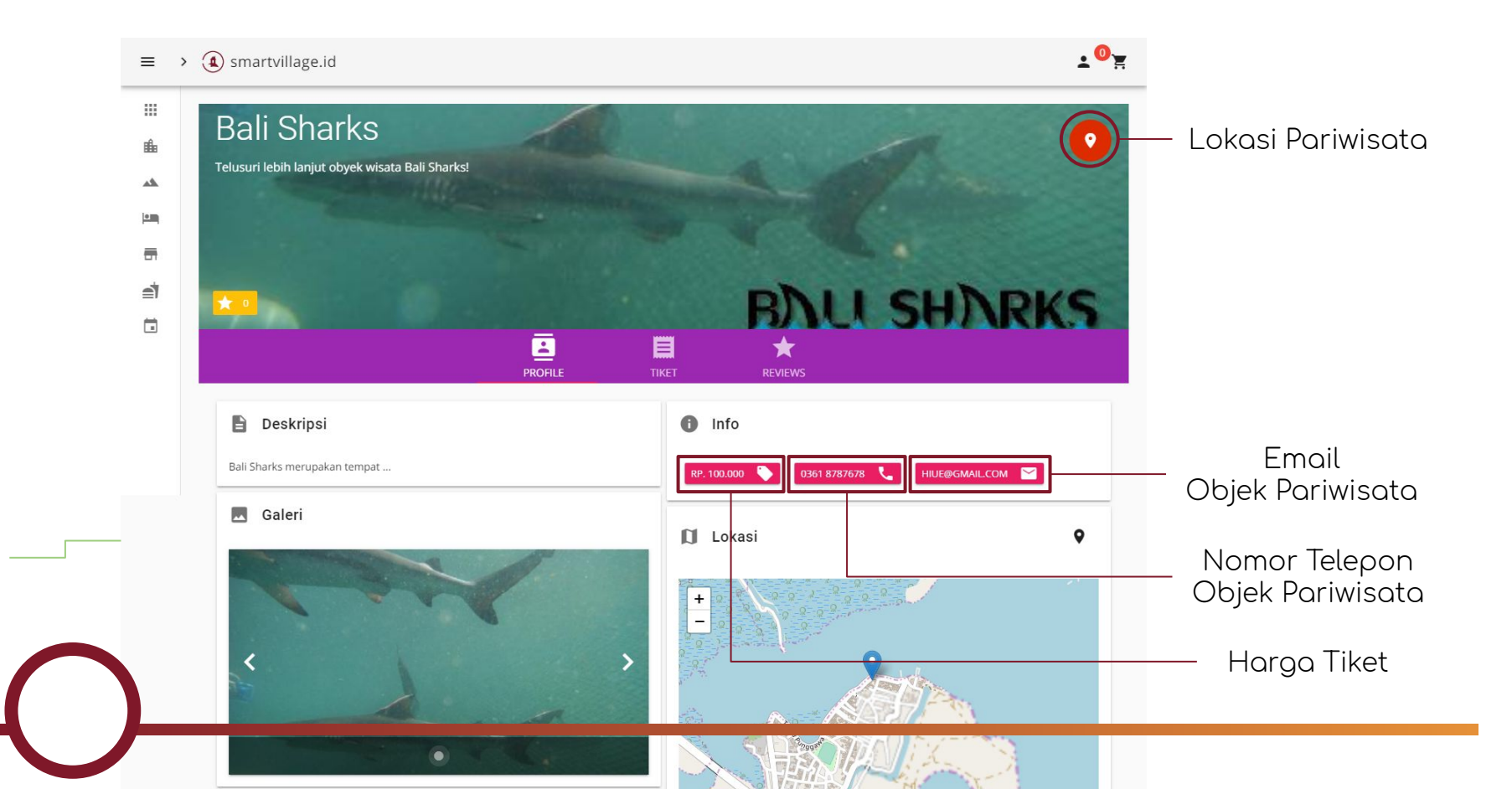

# Objek Wisata - Tiket

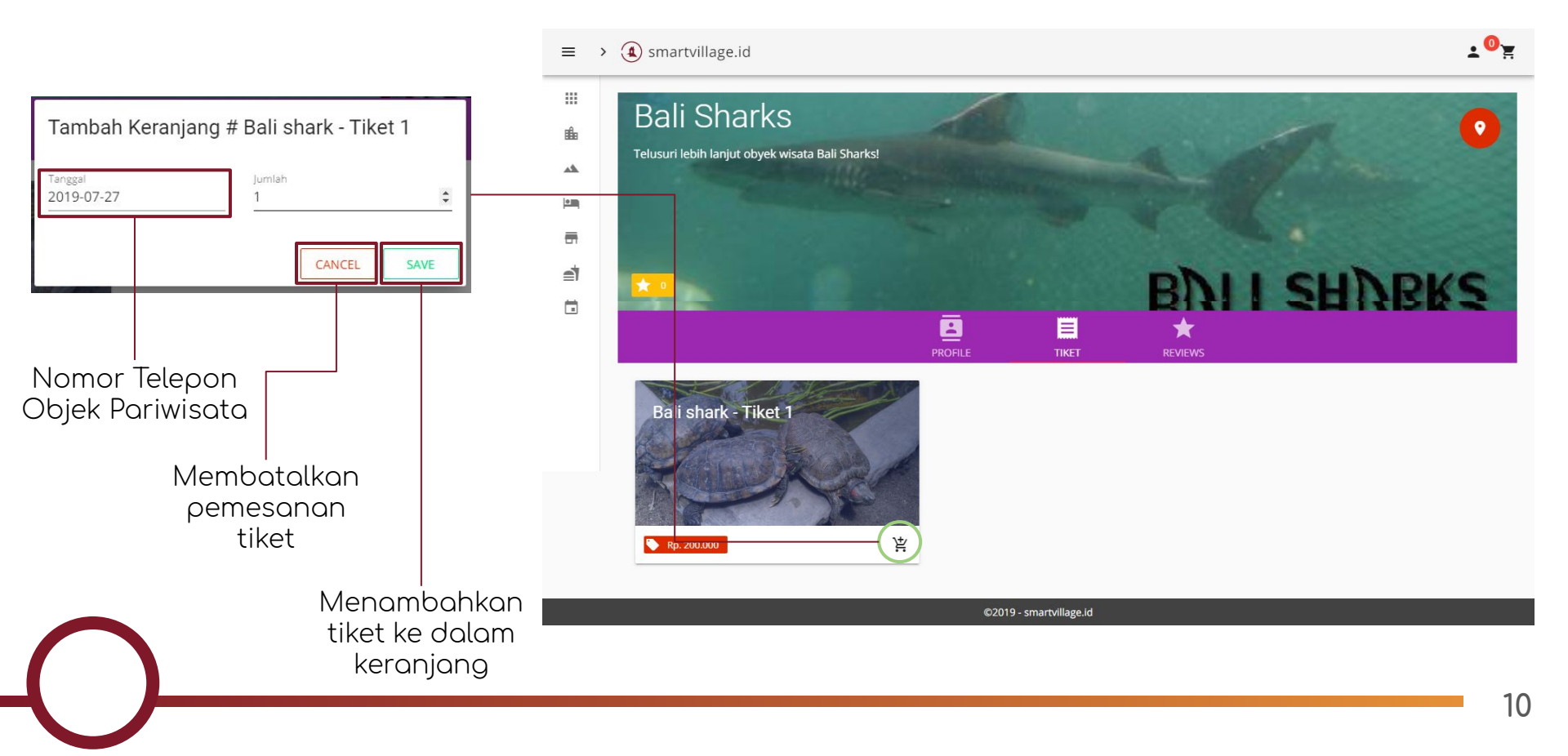

## Objek Wisata - Review

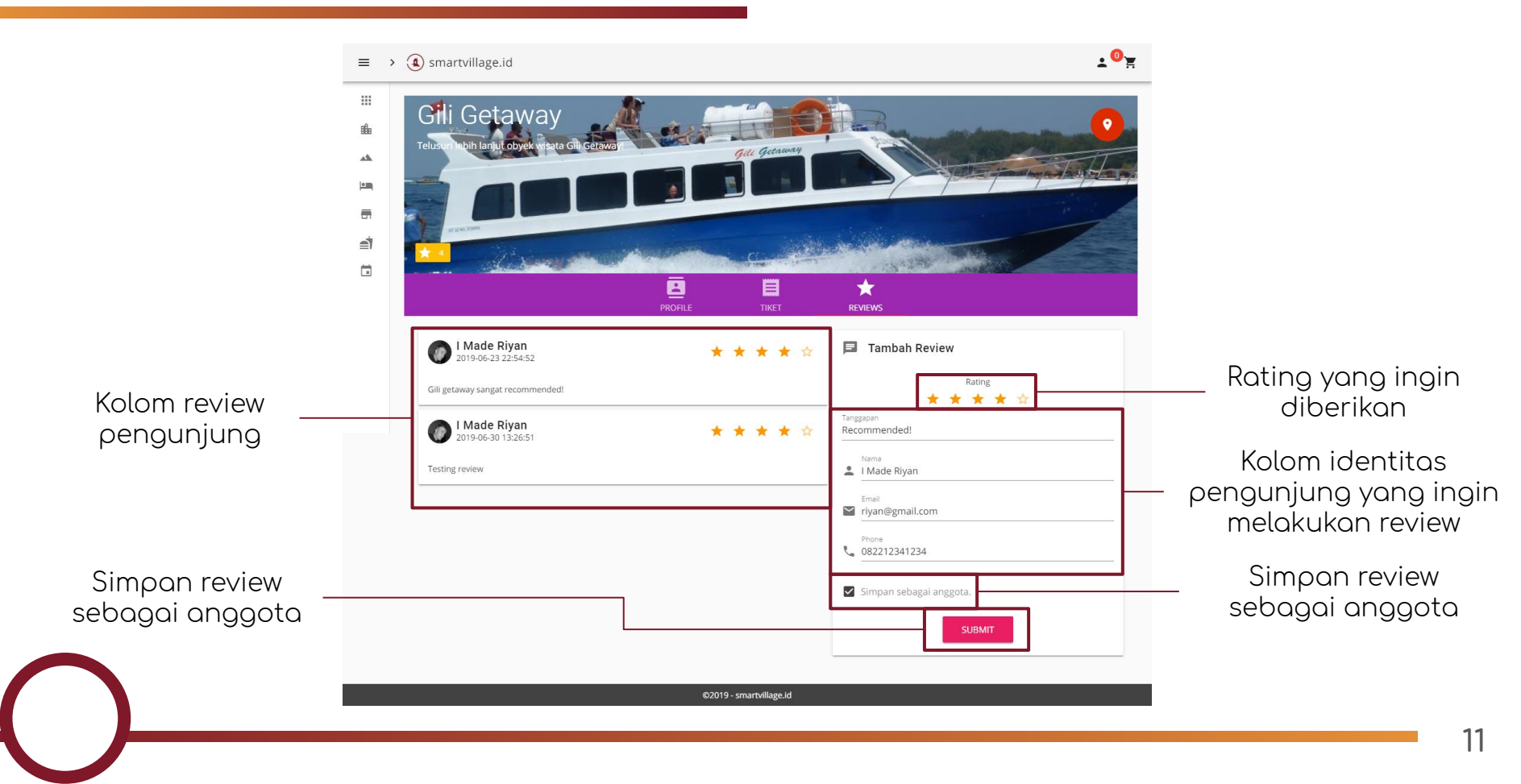

## Penginapan - Profil

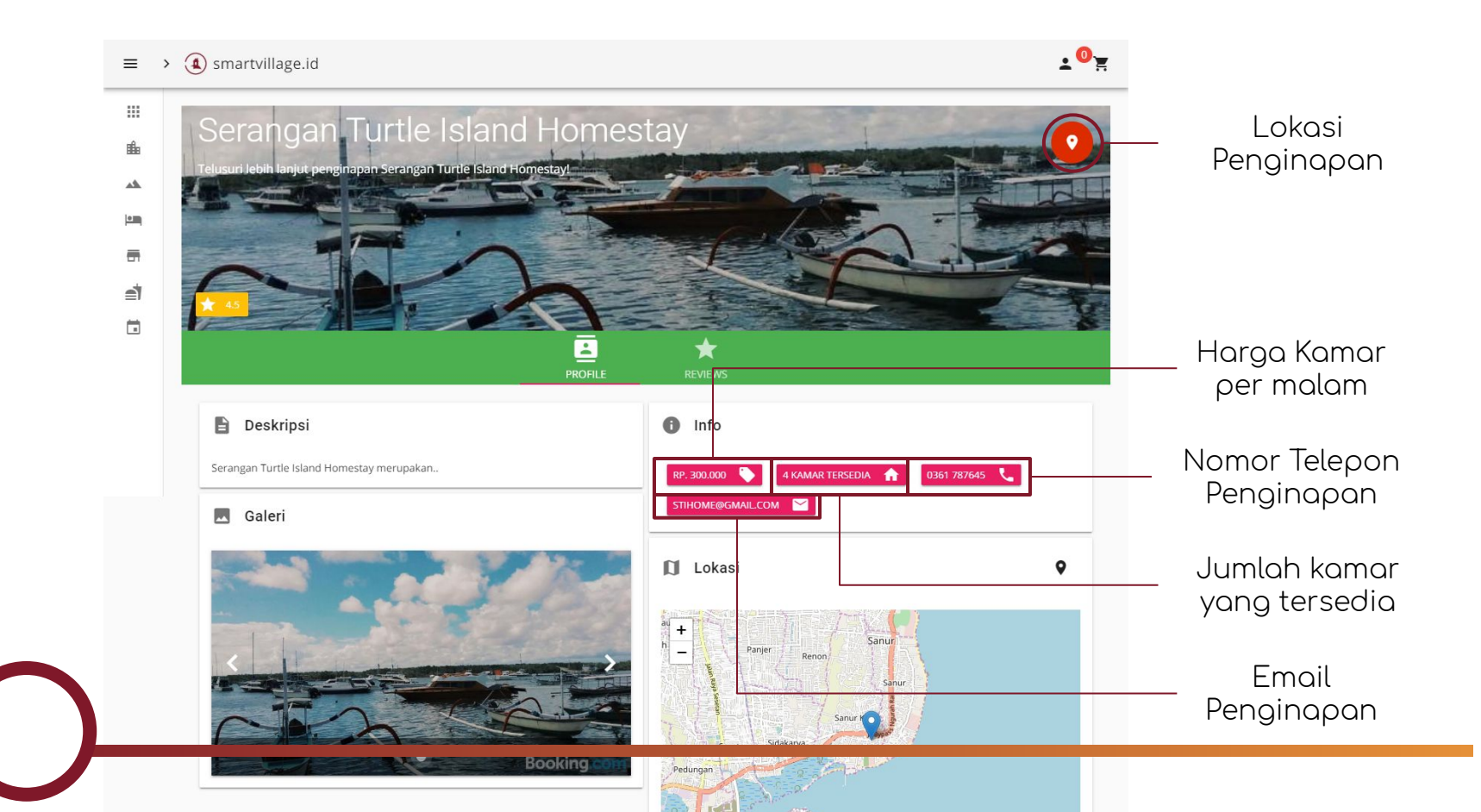

## Penginapan - Review

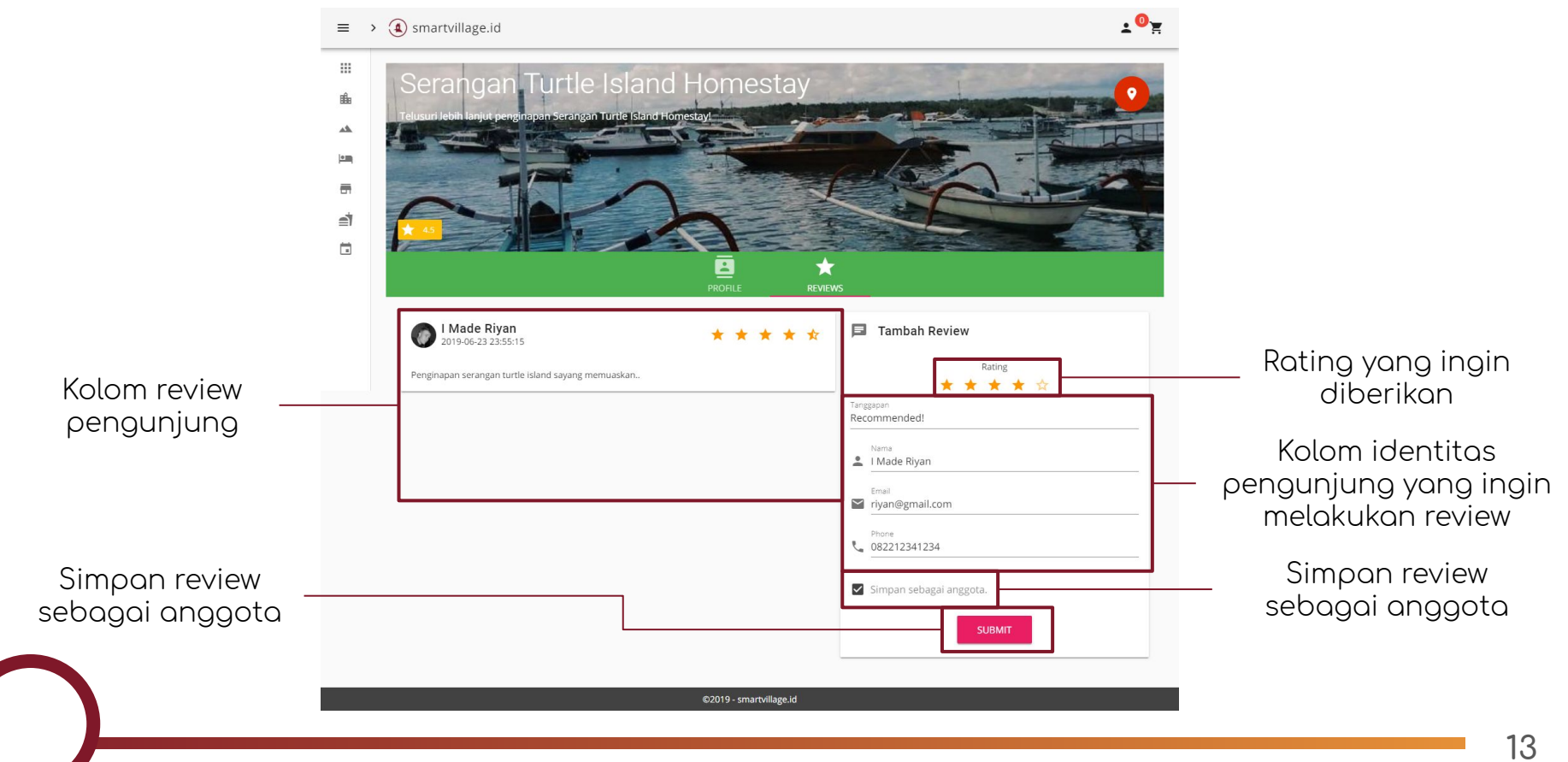

# Artshop - Profil

Profil dari artshop yang ada di smartvillage.id

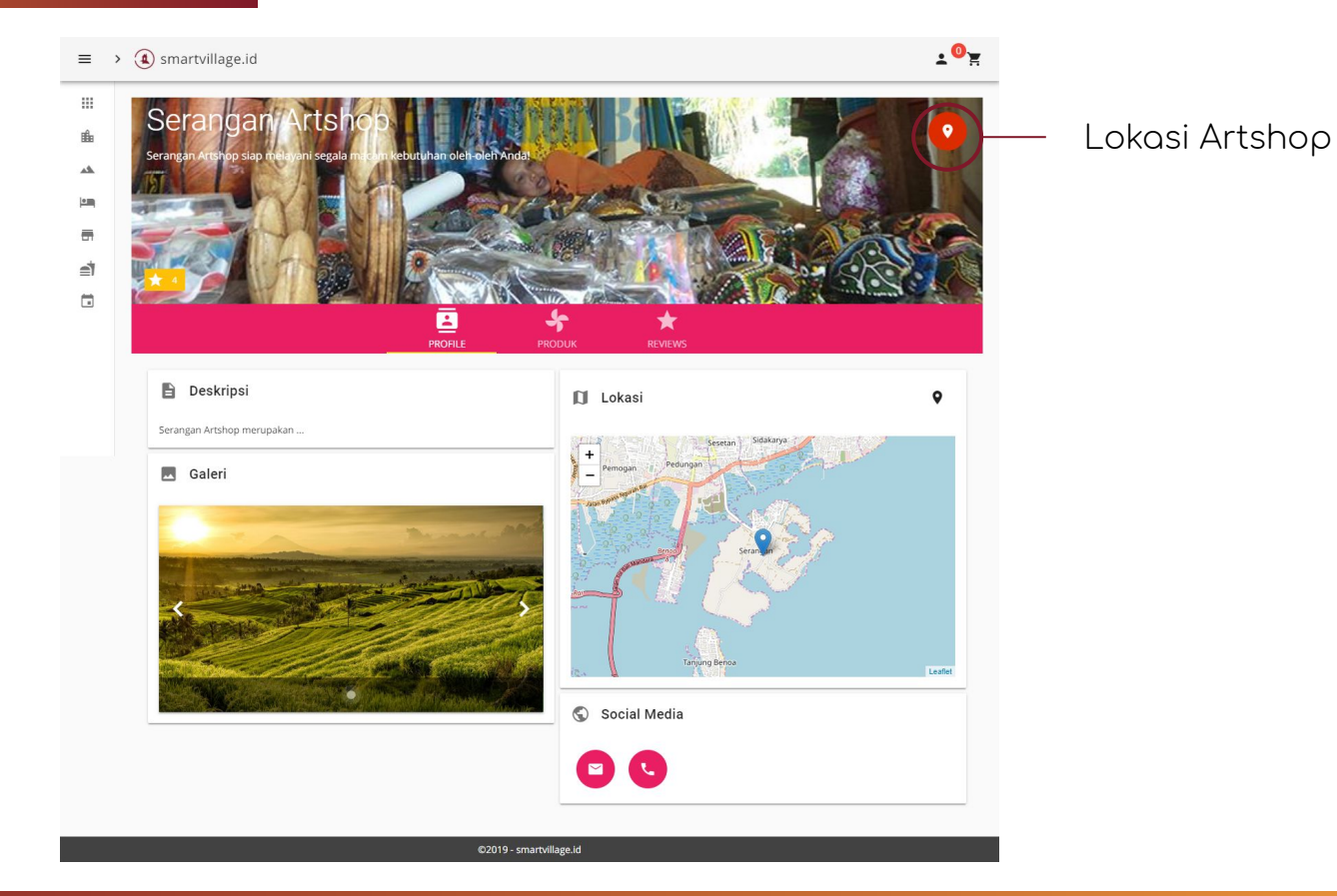

## Artshop - Produk

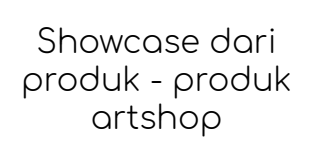

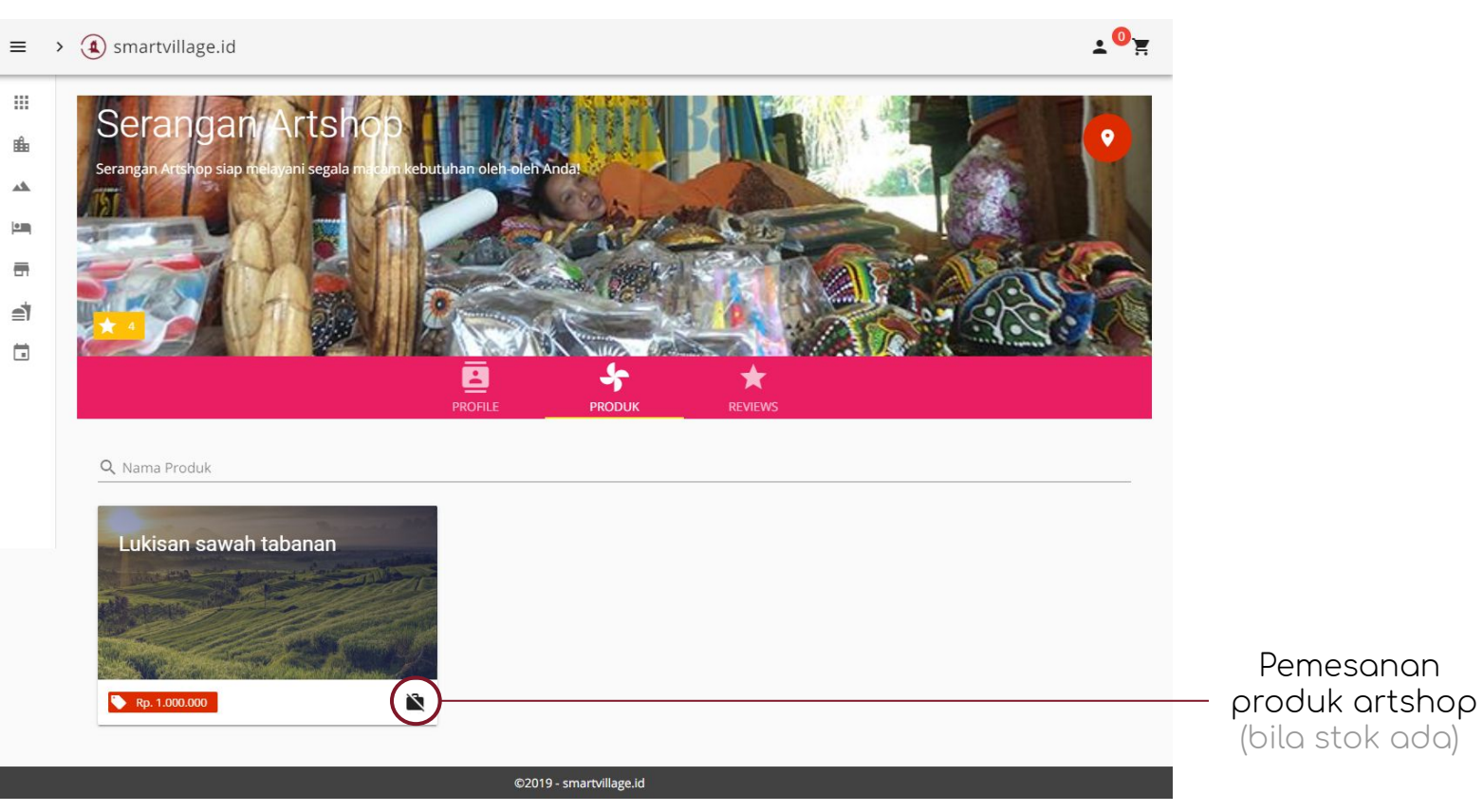

## Artshop - Review

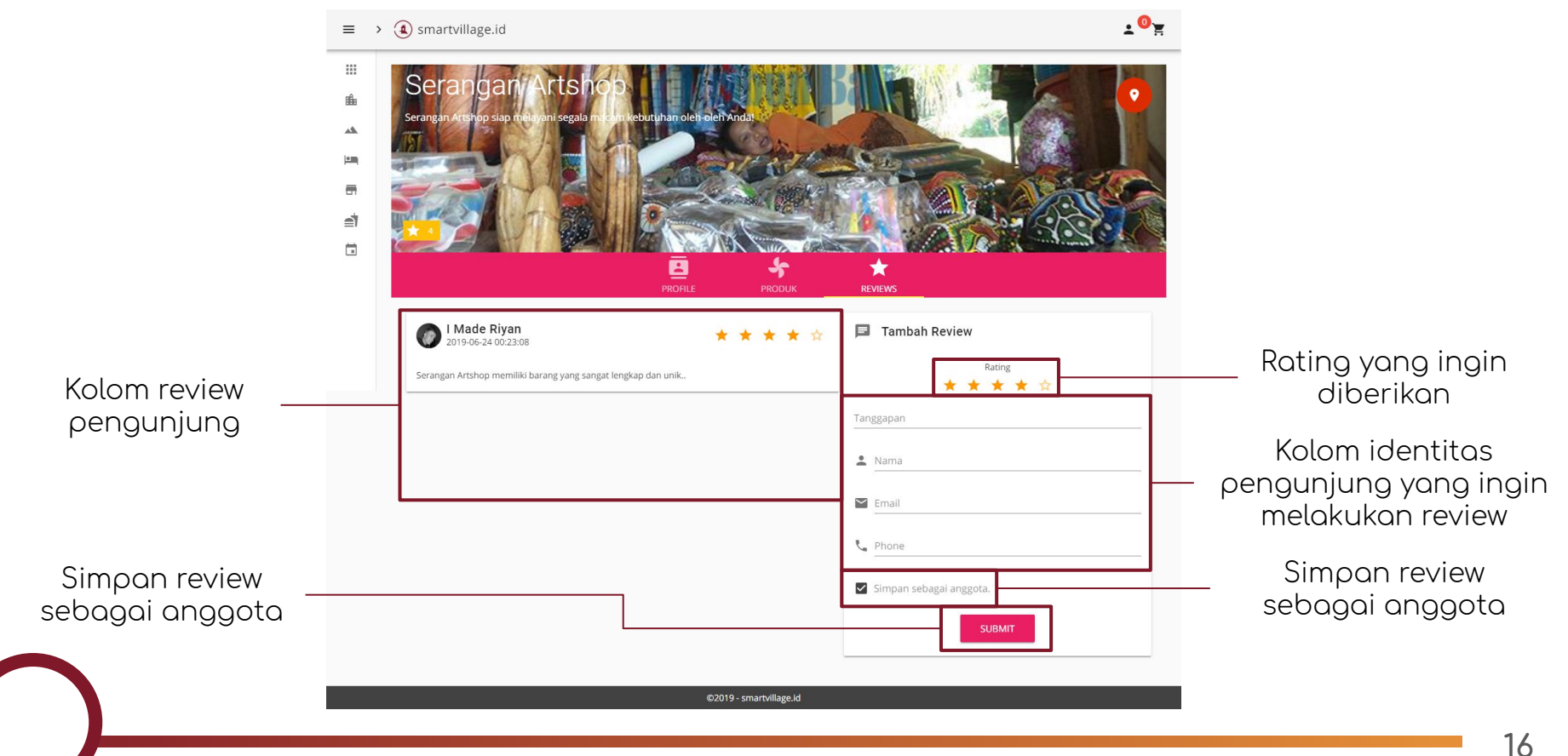

## Kuliner - Profil

Profil dari warung kuliner yang ada di smartvillage.id

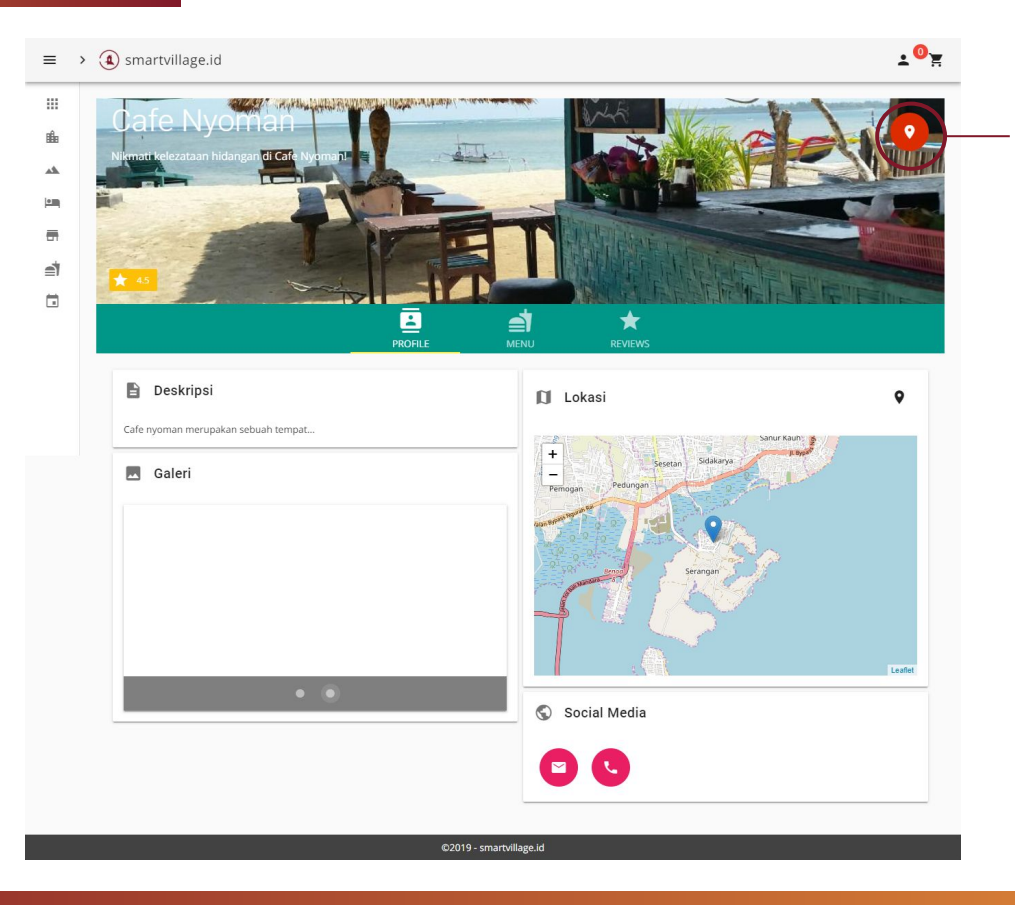

Lokasi Kuliner

## Kuliner - Menu

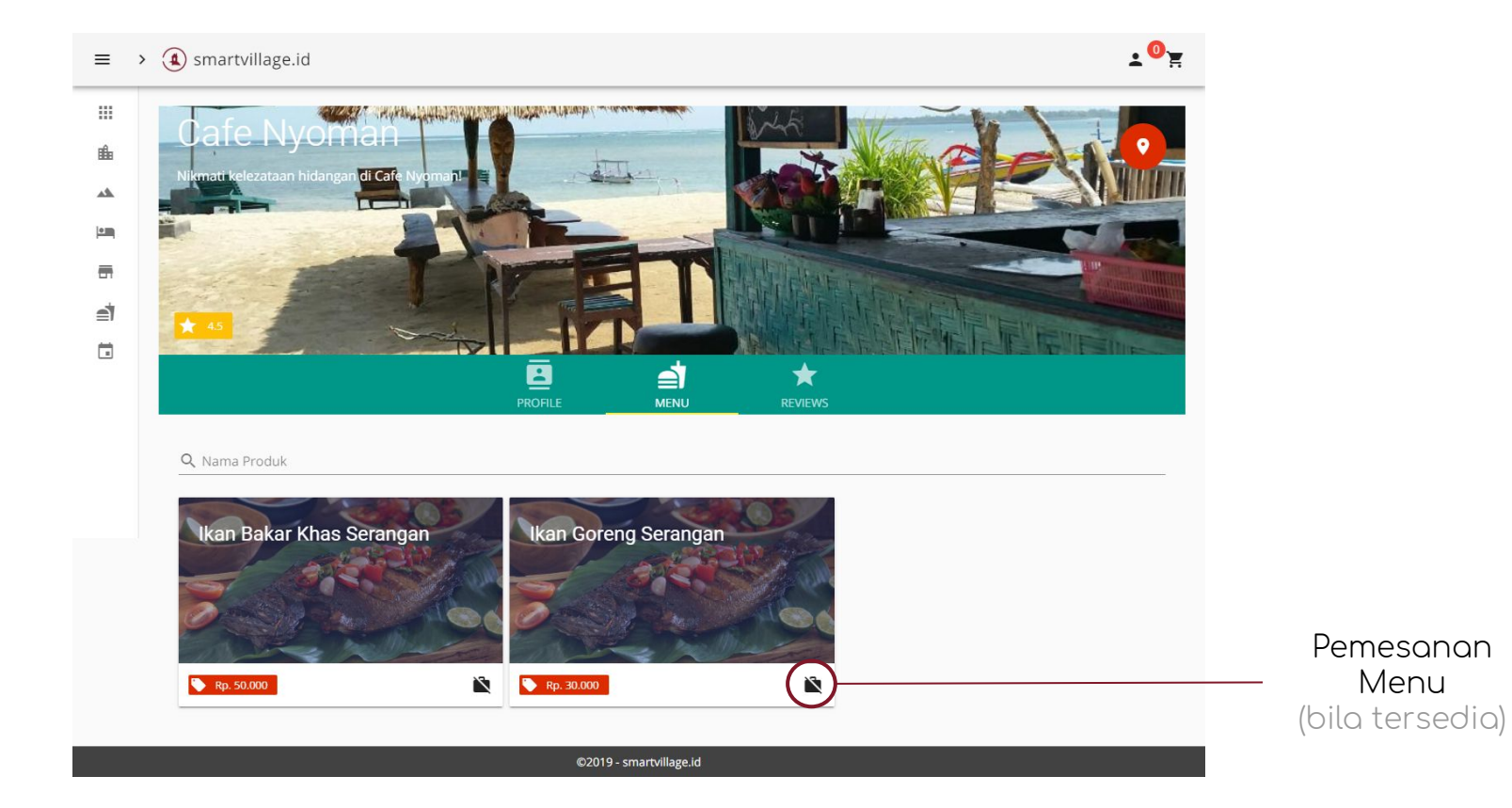

Menu yang tersedia di Kuliner

### Kuliner - Review

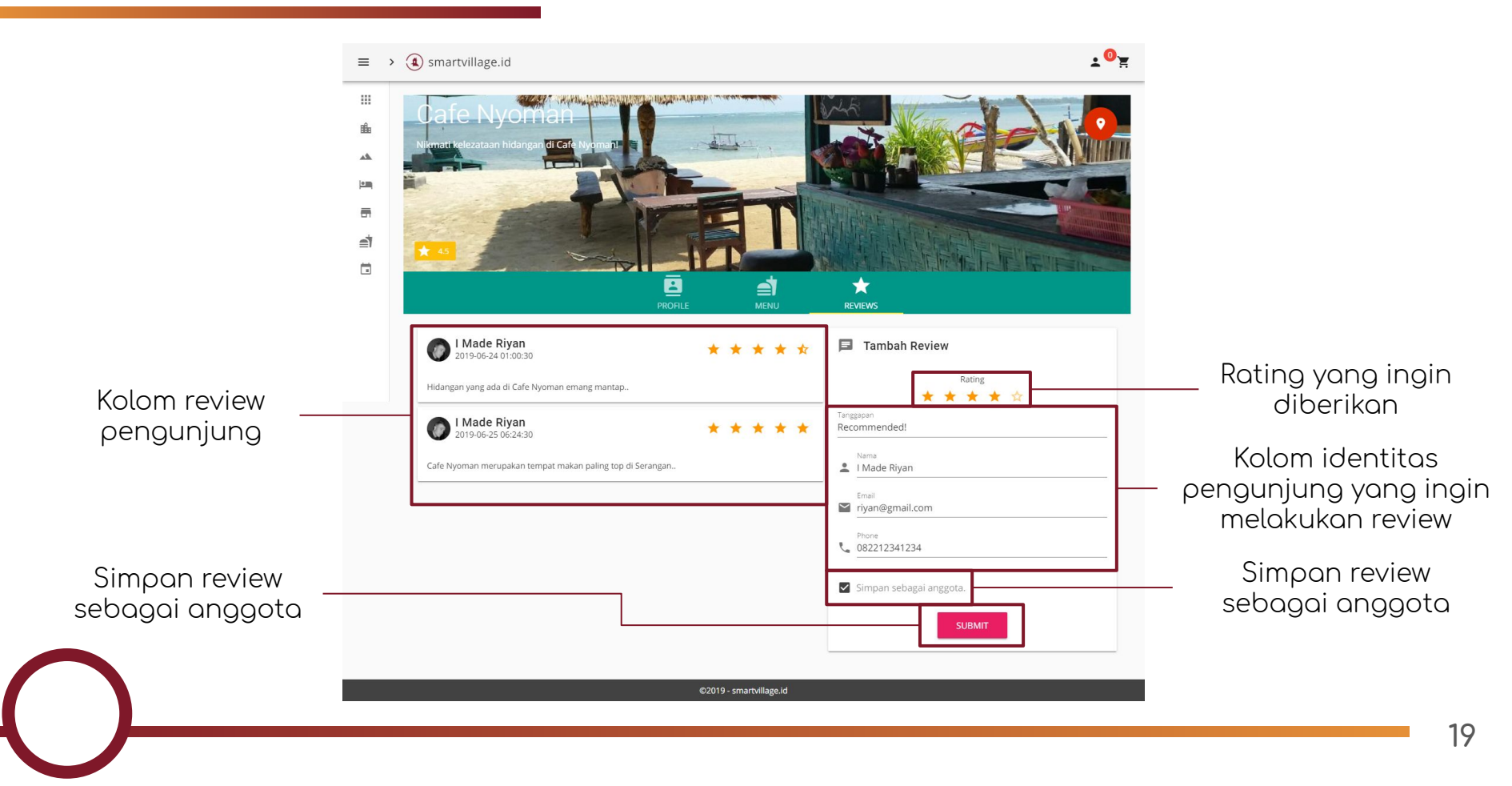

## Event - Detail

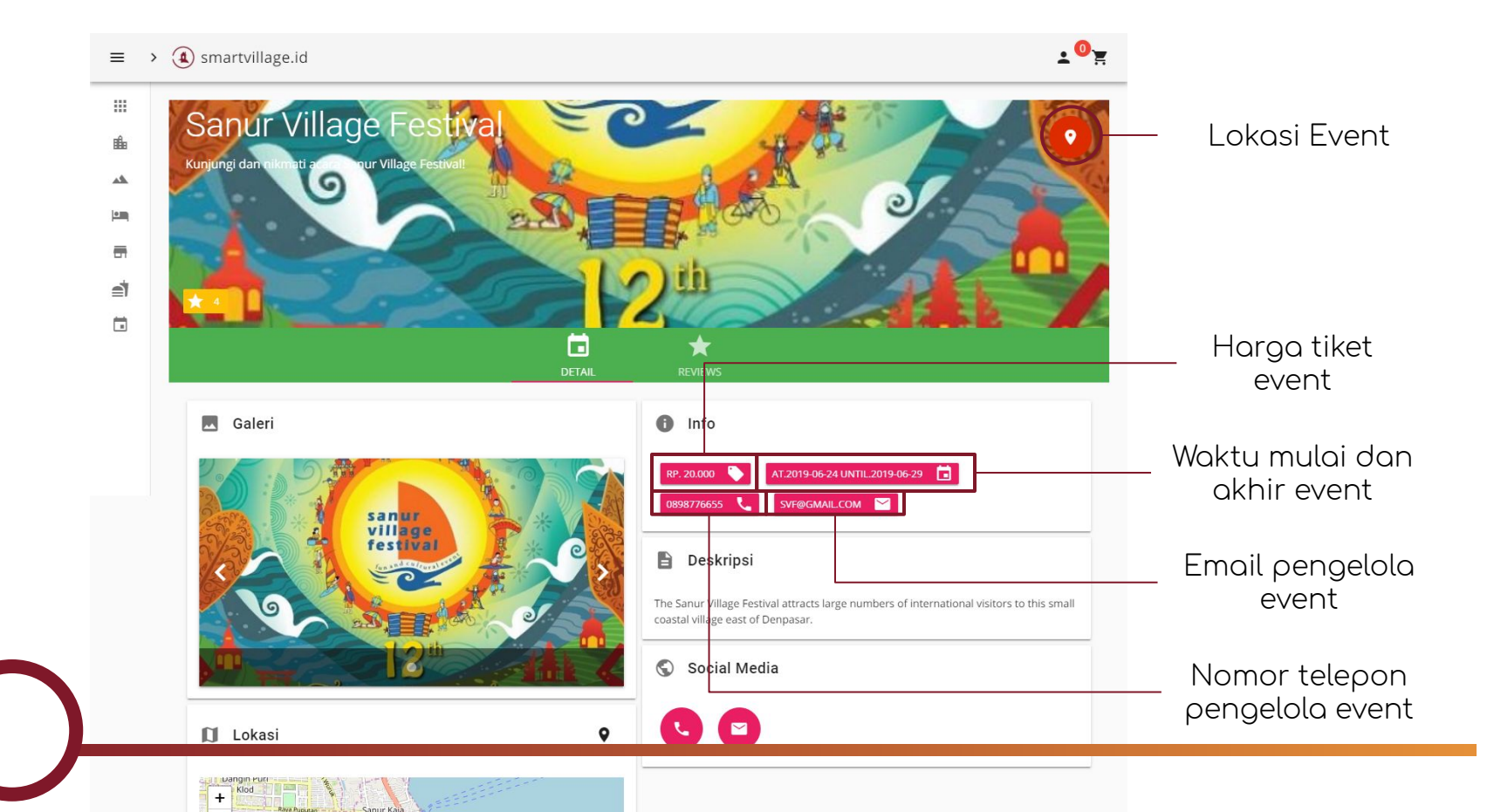

## **Event - Review**

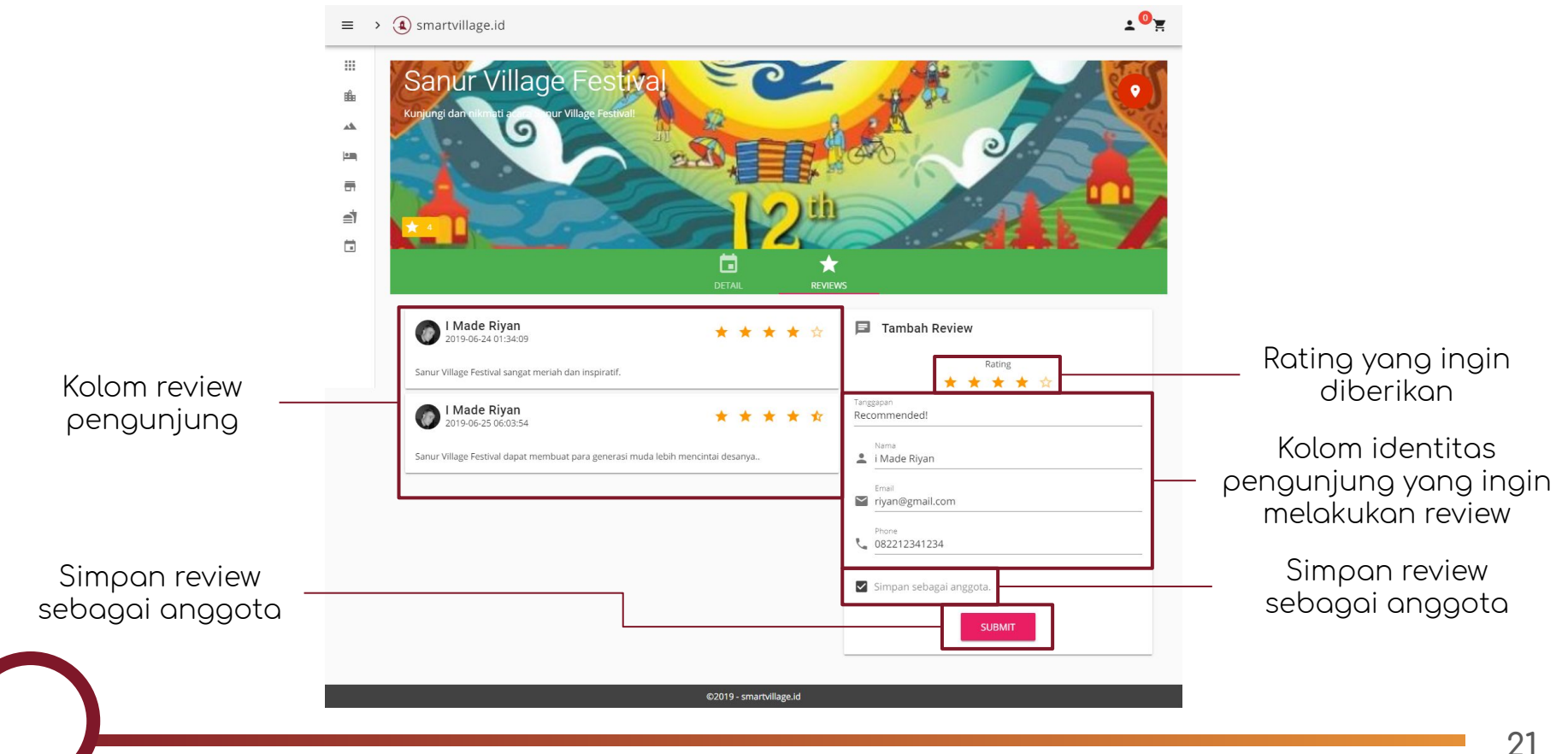

#### Panduan Penggunaan Aplikasi Smart Village Desa Wisata Edisi Pengelola Objek Pariwisata

## Panduan Penggunaan

## Halaman Depan

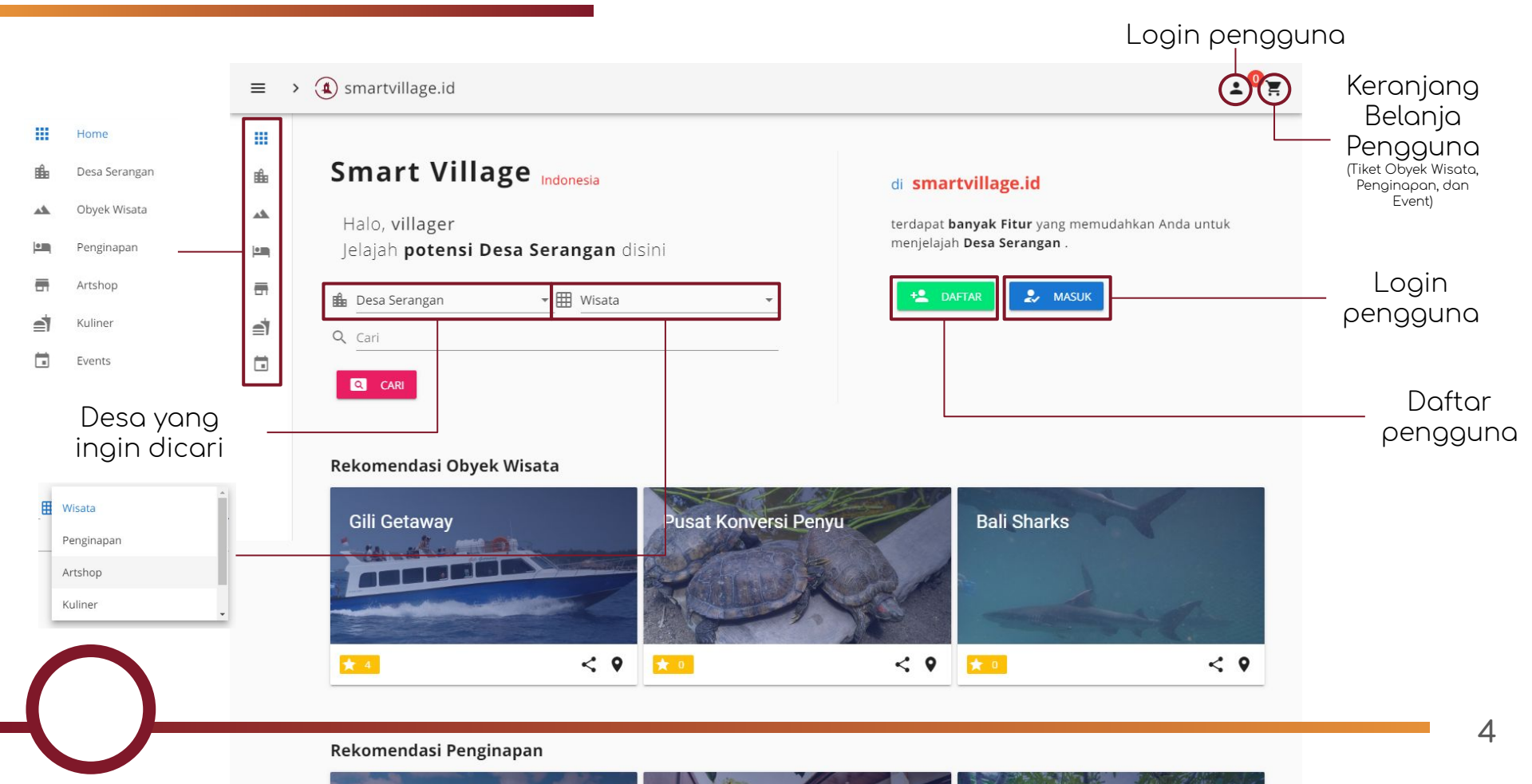

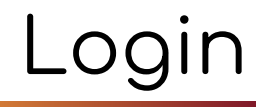

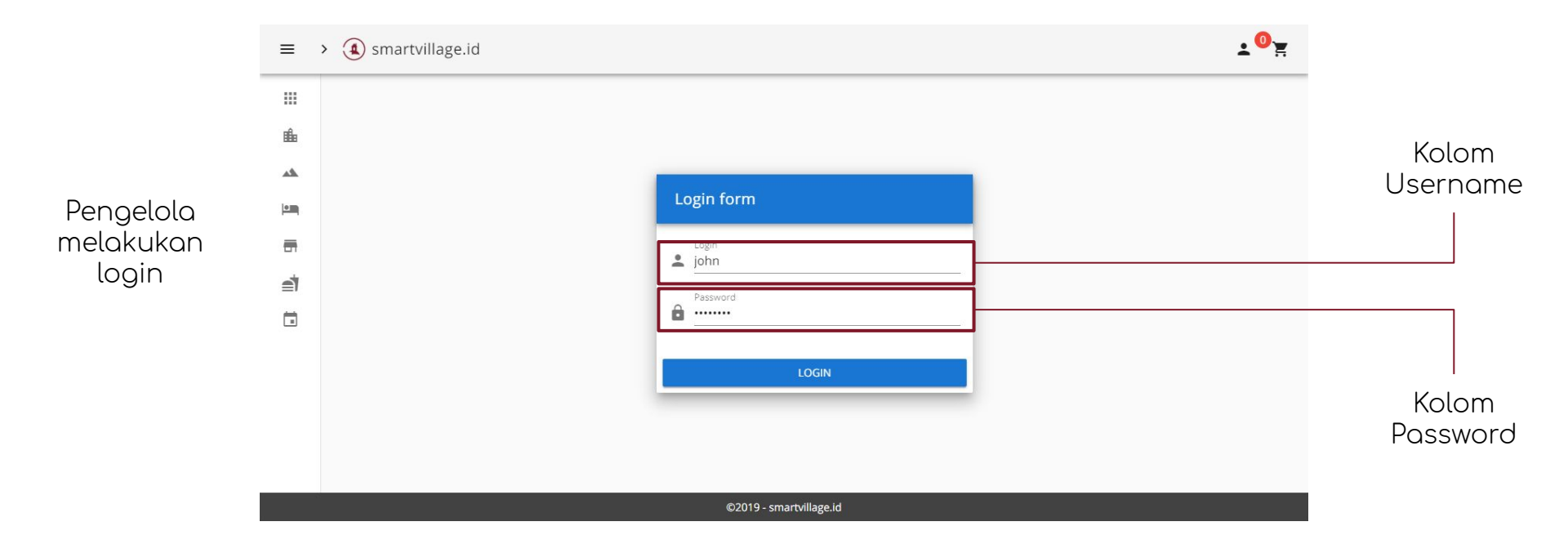

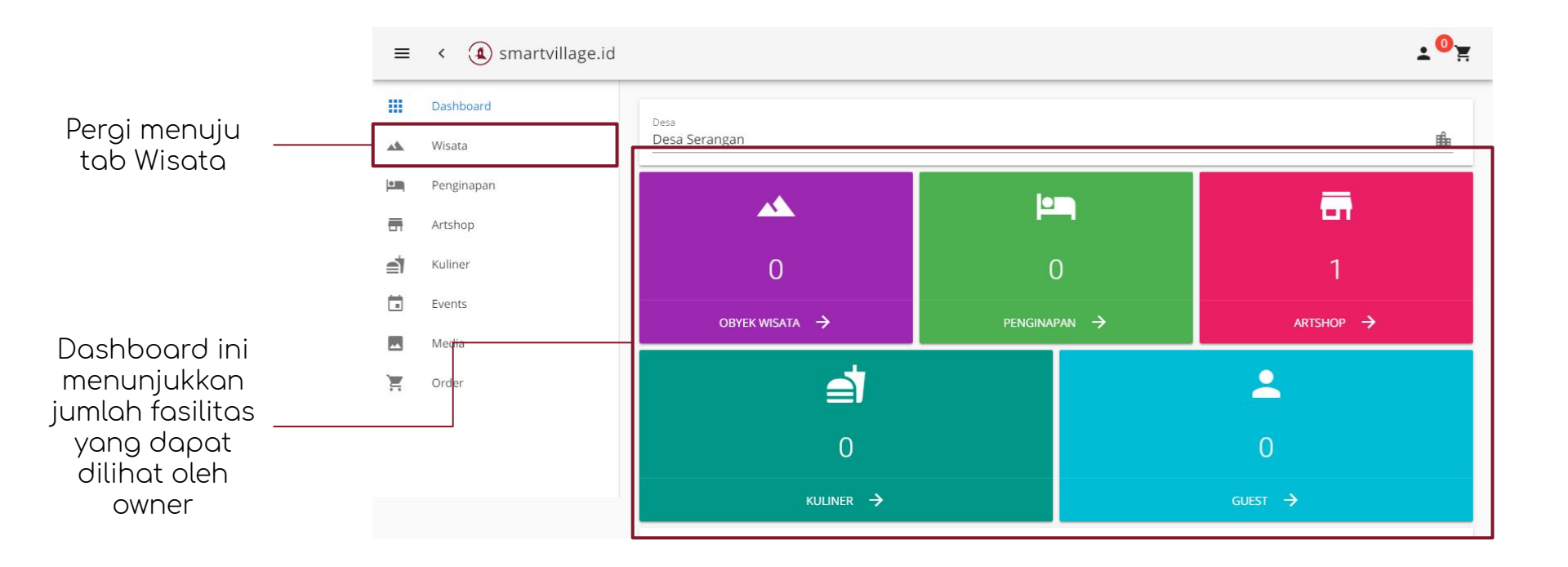

## Tab - Wisata

Objek wisata yang telah ditambahkan oleh admin dan diberikan kepada owner akan tampil disini.

Owner dapat mengetahui status dari objek wisata yang dimiliki. Apabila pasif, objek wisata tidak akan tampil dan apabila aktif, objek wisata akan tampil di halaman website

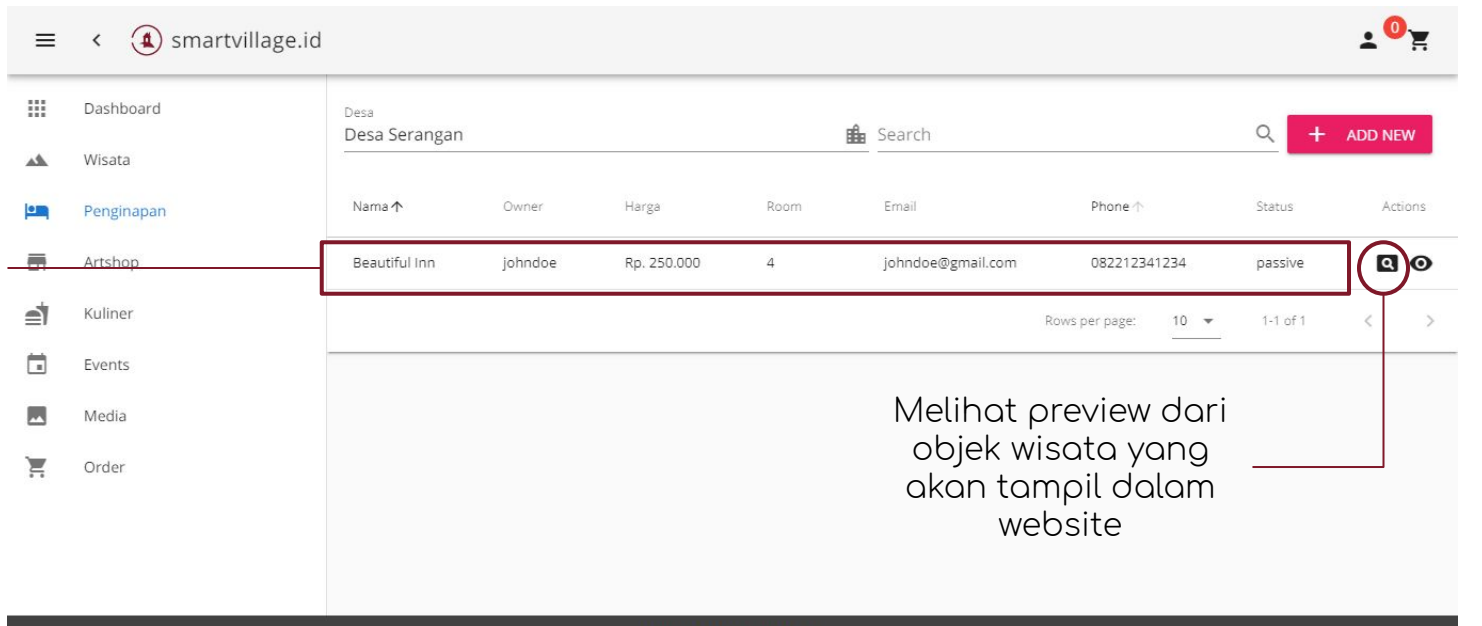

©2019 - smartvillage.id

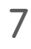

# Pendaftaran Objek Wisata

- 1. Pada tab Wisata, pengelola mendaftarkan objek wisata baru bersama dengan admin.
- 2. Pengelola akan mengisi data yang terdiri atas:
  - a. Foto Objek Wisata,
  - b. Nama Objek Wisata,
  - c. Nomor Telepon Objek Wisata,
  - d. Email Objek Wisata,
  - e. Deskripsi Objek Wisata,
  - f. Lokasi objek wisata pada map
- 3. Setelah mengisi, pengelola akan menunggu beberapa waktu sampai admin menerima data objek wisata dan melakukan konfirmasi objek wisata
- 4. Objek wisata yang telah dikonfirmasi akan tampil dalam website.

#### Panduan Penggunaan Aplikasi Smart Village Desa Wisata Edisi Owner Penginapan

## Panduan Penggunaan

## Halaman Depan

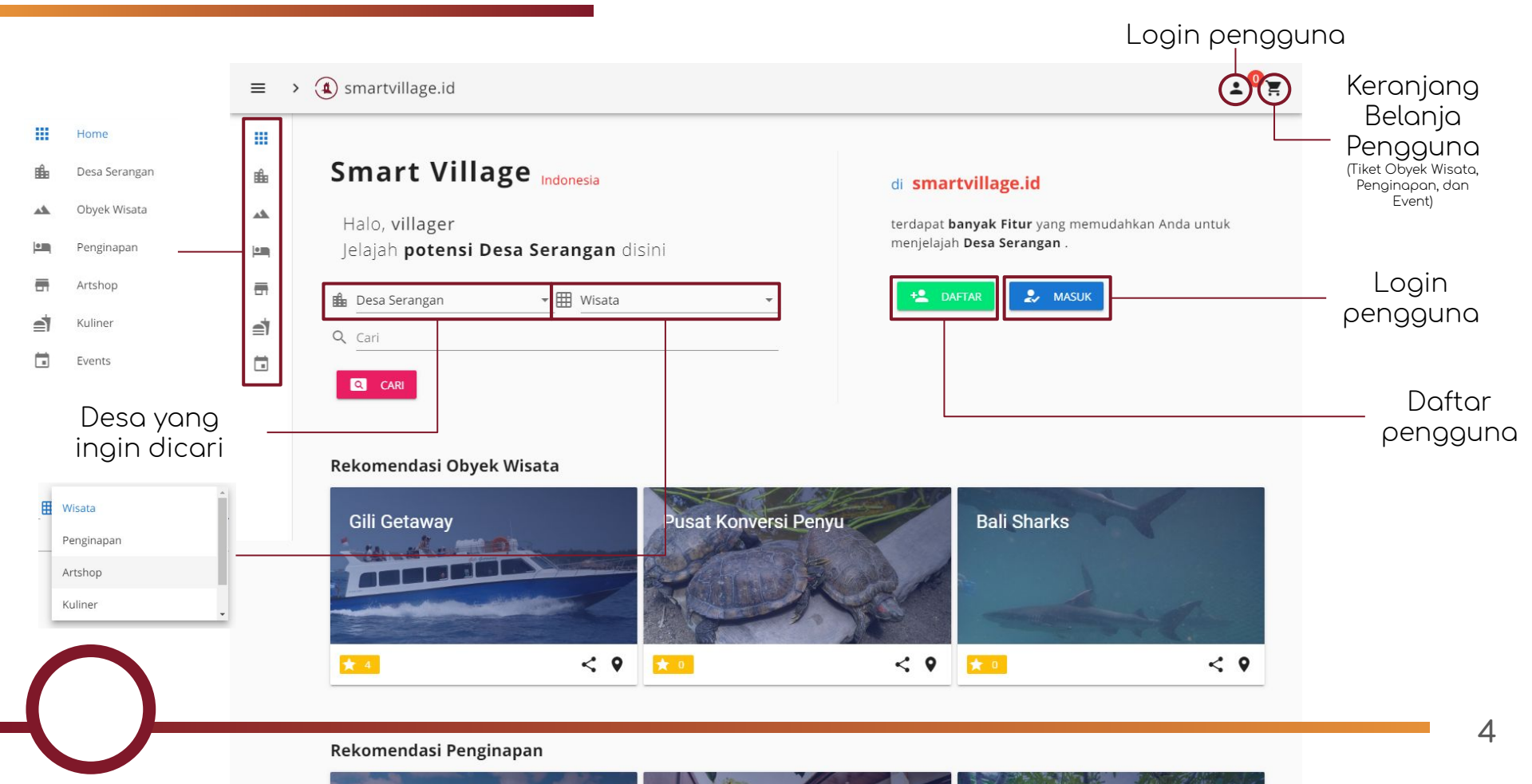

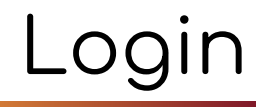

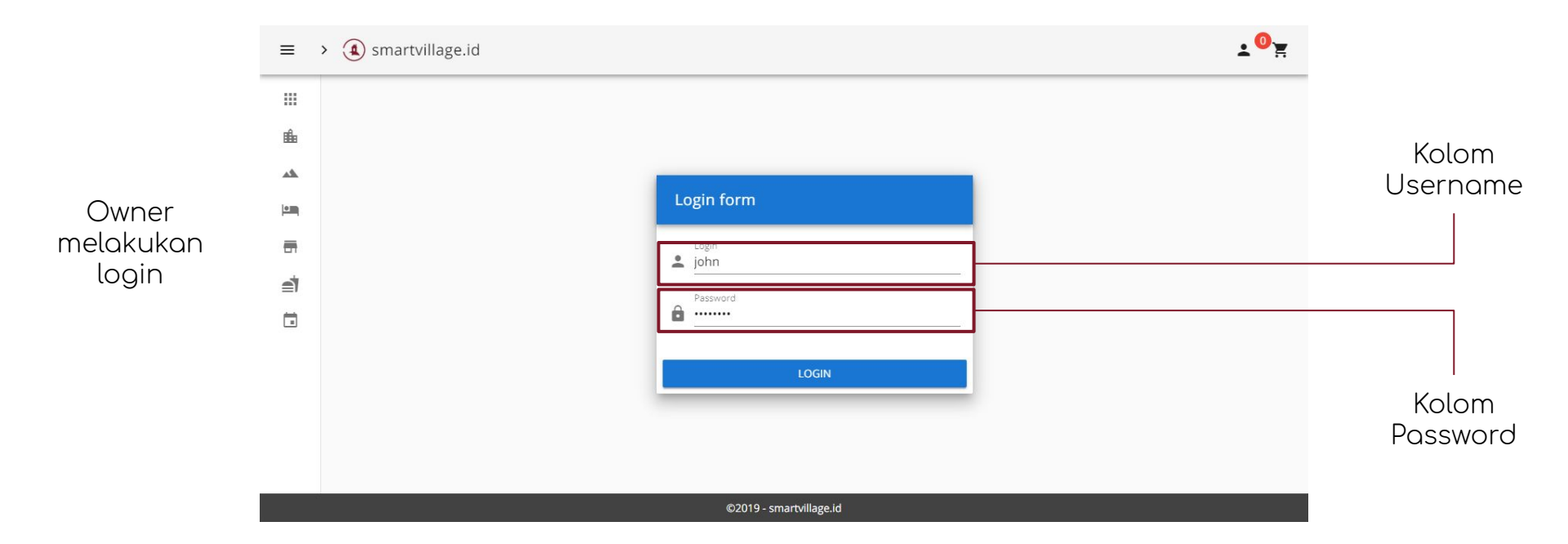

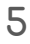

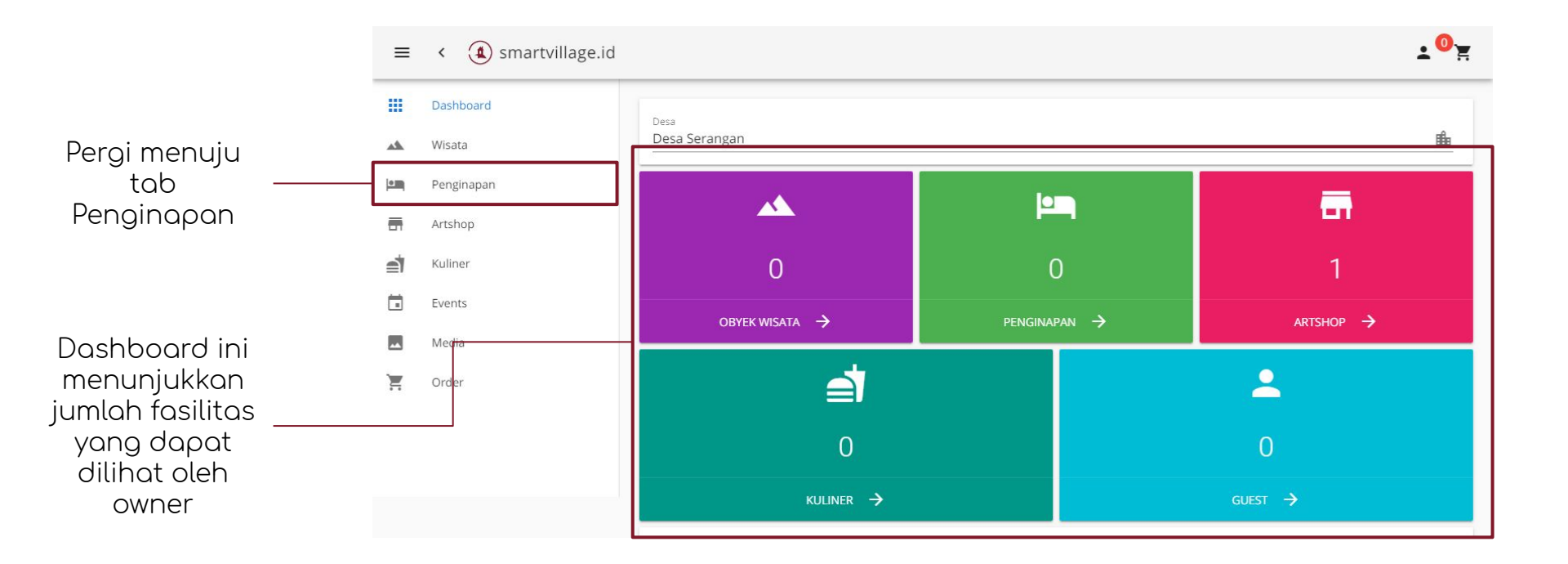

# Tab - Penginapan

Penginapan yang telah ditambahkan oleh admin dan diberikan kepada owner akan tampil disini.

Owner dapat mengetahui status dari penginapan yang dimiliki. Apabila pasif, penginapan tidak akan tampil dan apabila aktif, penginapan akan tampil di halaman website

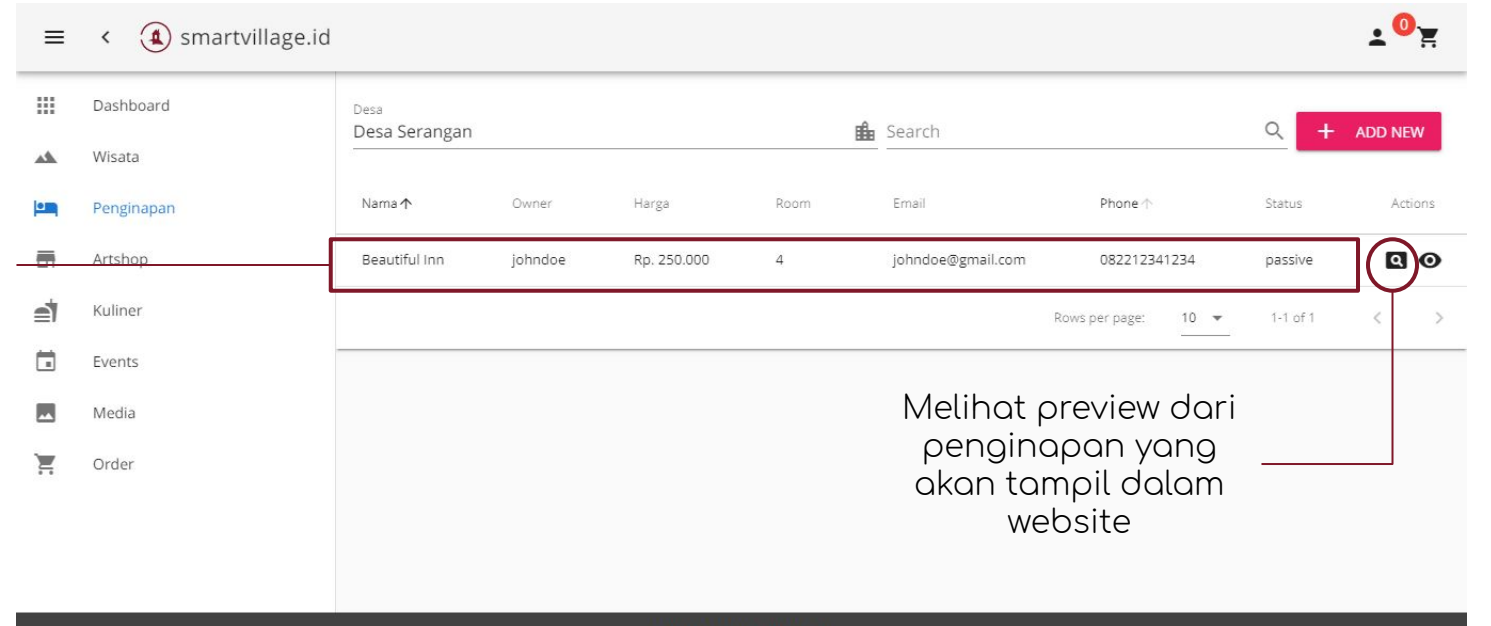

©2019 - smartvillage.id

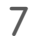

# Pendaftaran Penginapan

- Pada tab Wisata, owner mendaftarkan penginapan baru bersama 1. dengan admin.
- 2. Pengelola akan mengisi data yang terdiri atas:
  - Foto Penginapan, а.
  - Nama Penginapan, Ь.
  - Nomor Telepon Penginapan, C.
  - d.

- e. Harga Kamar per malam
- f. Email Penginapan
- g. Deskripsi Penginapan
- Jumlah Kamar h. Lokasi Penginapan pada map
- Setelah mengisi, pengelola akan menunggu beberapa waktu 3. sampai admin menerima data penginapan dan melakukan konfirmasi penginapan
- Penginapan yang telah dikonfirmasi akan tampil dalam website. 4.

#### Panduan Penggunaan Aplikasi Smart Village Desa Wisata <sub>Edisi Owner Kuliner</sub>

## Panduan Penggunaan

## Halaman Depan

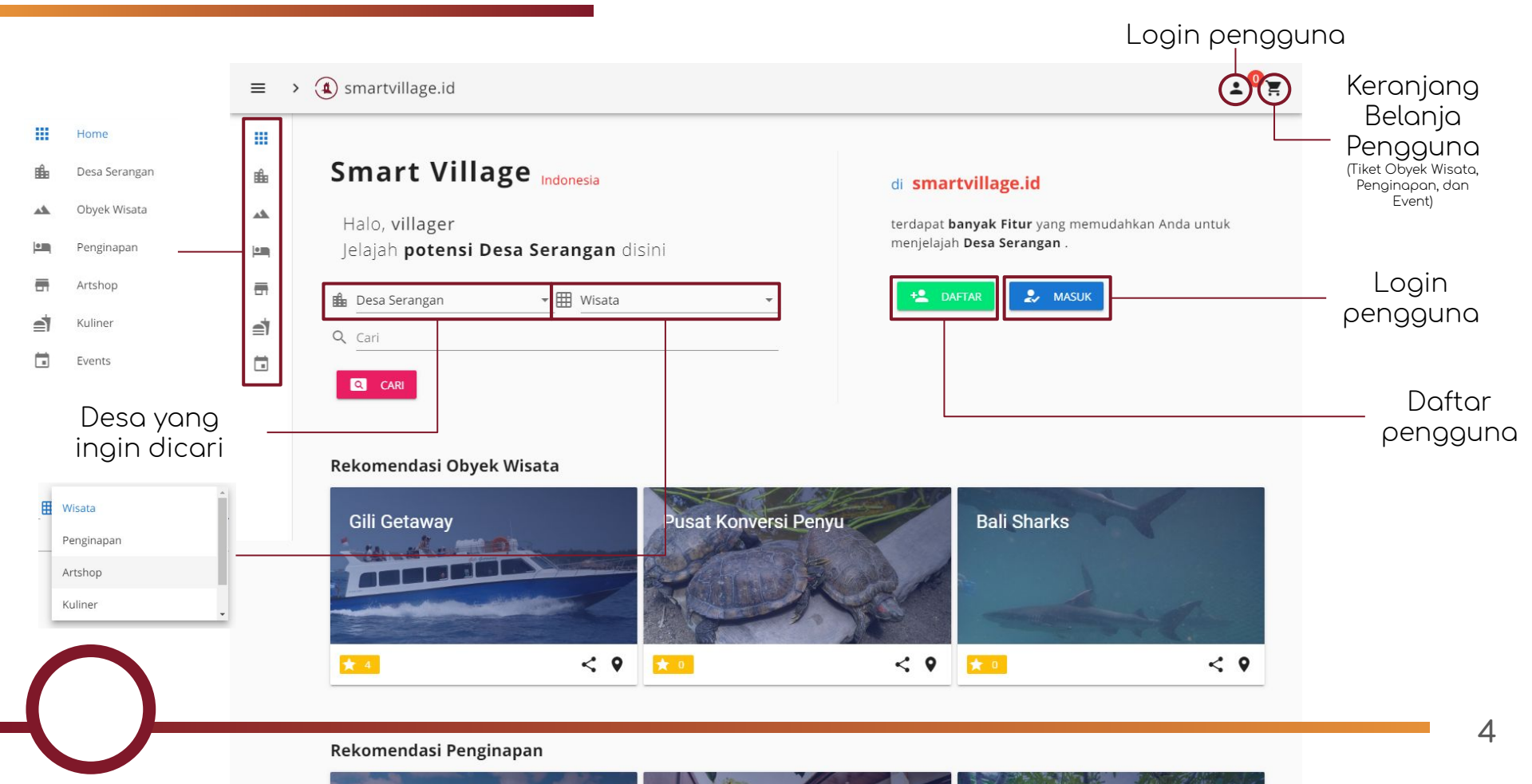

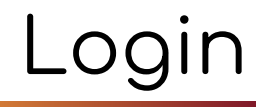

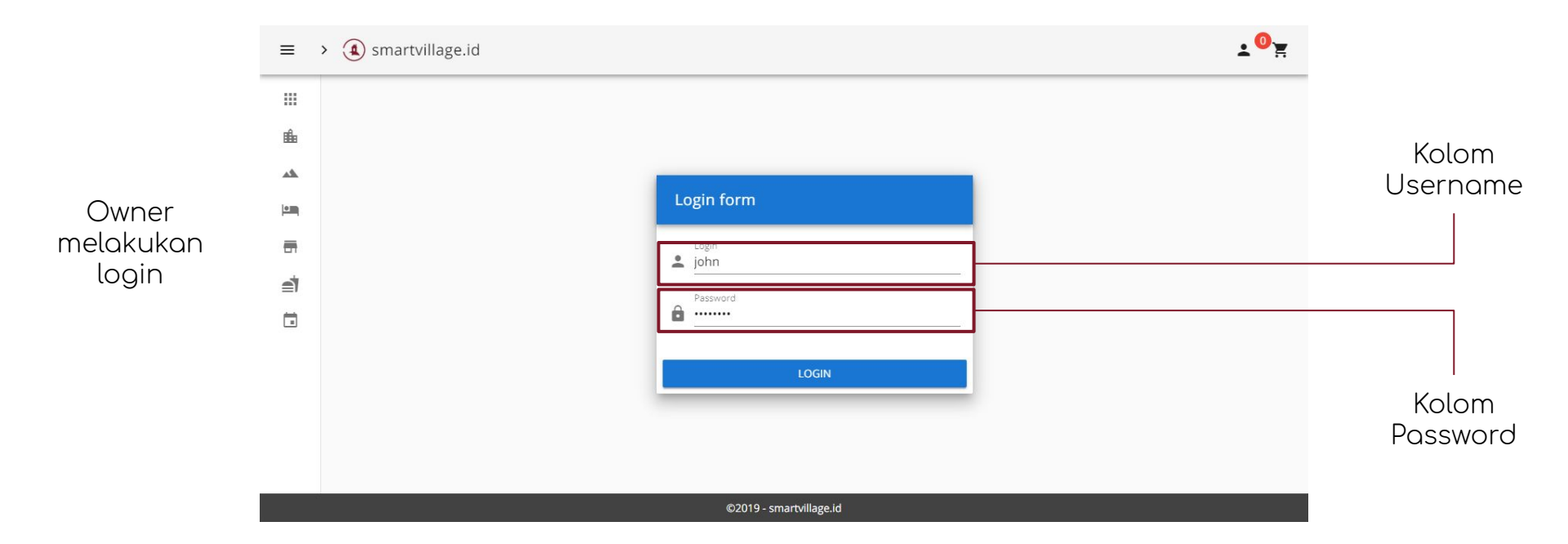

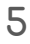

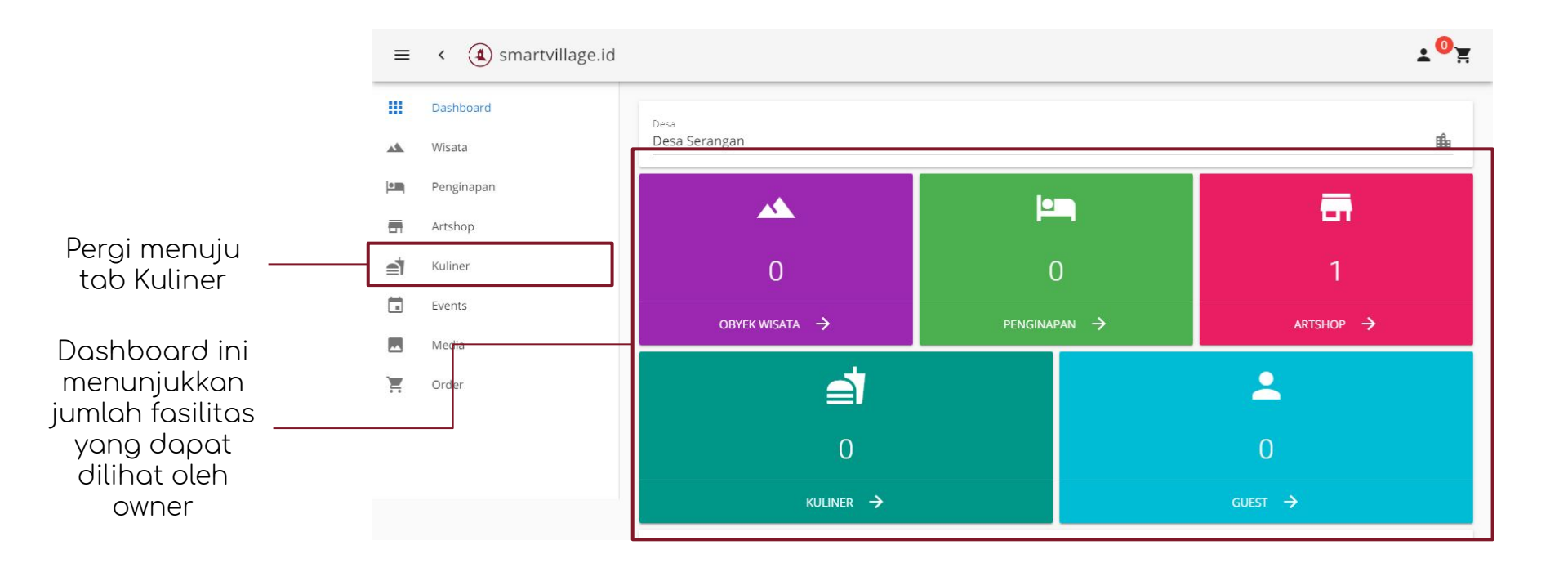

## Tab - Kuliner

Kuliner yang telah ditambahkan oleh admin dan diberikan kepada owner akan tampil disini.

Owner dapat mengetahui status dari kuliner yang dimiliki. Apabila pasif, kuliner tidak akan tampil dan apabila aktif, artshop akan tampil di halaman website

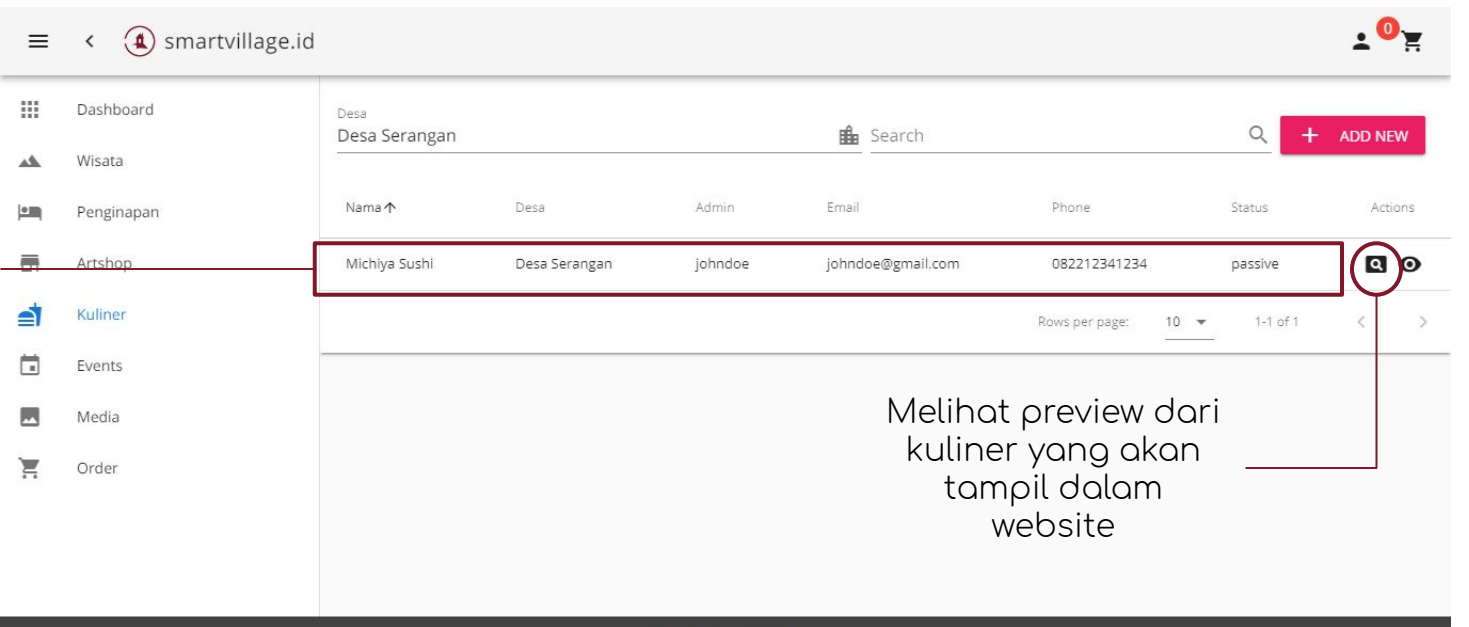

©2019 - smartvillage.id

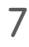

# Pendaftaran Tempat Kuliner

- 1. Pada tab Wisata, owner mendaftarkan tempat kuliner baru bersama dengan admin.
- 2. Pengelola akan mengisi data yang terdiri atas:
  - a. Foto Tempat Kuliner,
  - b. Nama Tempat Kuliner,
  - c. Nomor Telepon Tempat Kuliner,
  - d. Email Tempat Kuliner,
  - e. Deskripsi Tempat Kuliner,
  - f. Lokasi Tempat Kuliner pada map
- 3. Setelah mengisi, pengelola akan menunggu beberapa waktu sampai admin menerima data tempat kuliner dan melakukan konfirmasi
- 4. Tempat kuliner yang telah dikonfirmasi akan tampil dalam website.

#### Panduan Penggunaan Aplikasi Smart Village Desa Wisata Edisi Owner Artshop

## Panduan Penggunaan

## Halaman Depan

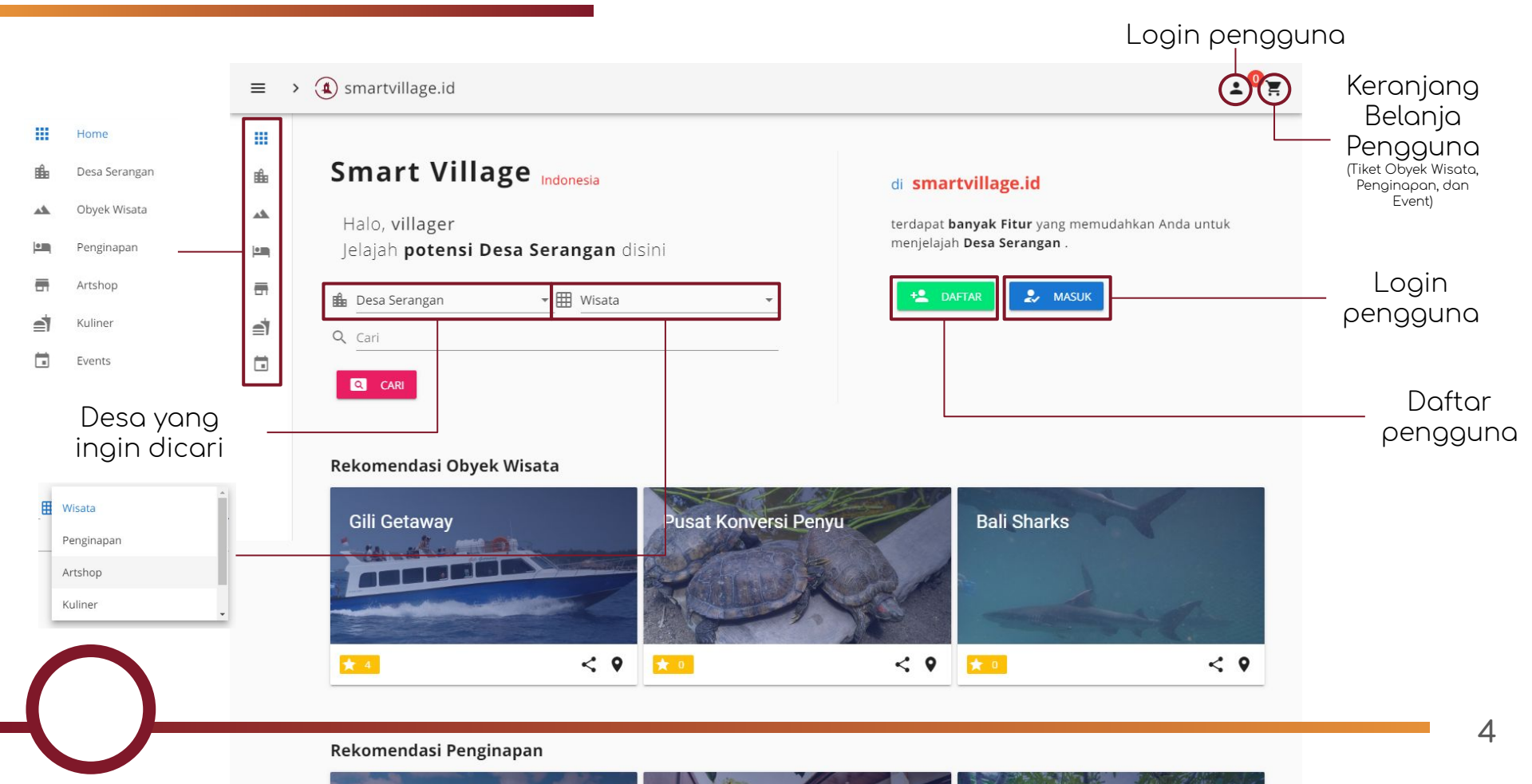

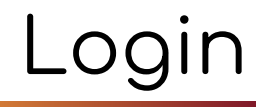

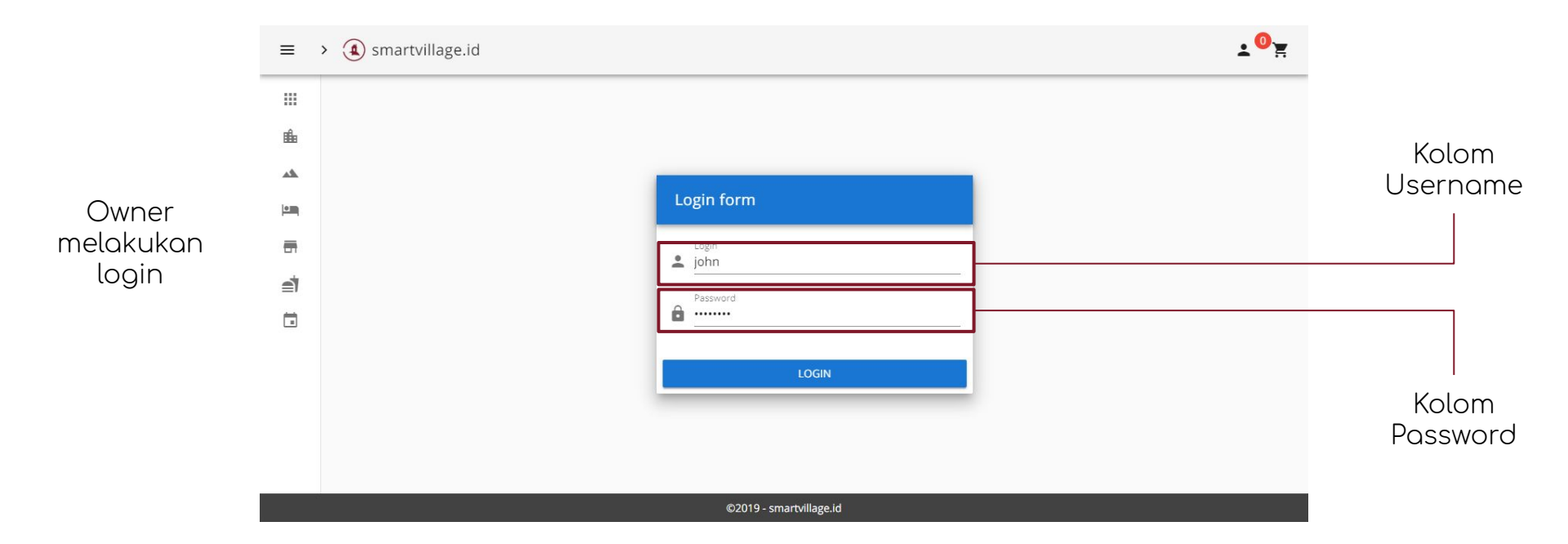

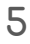

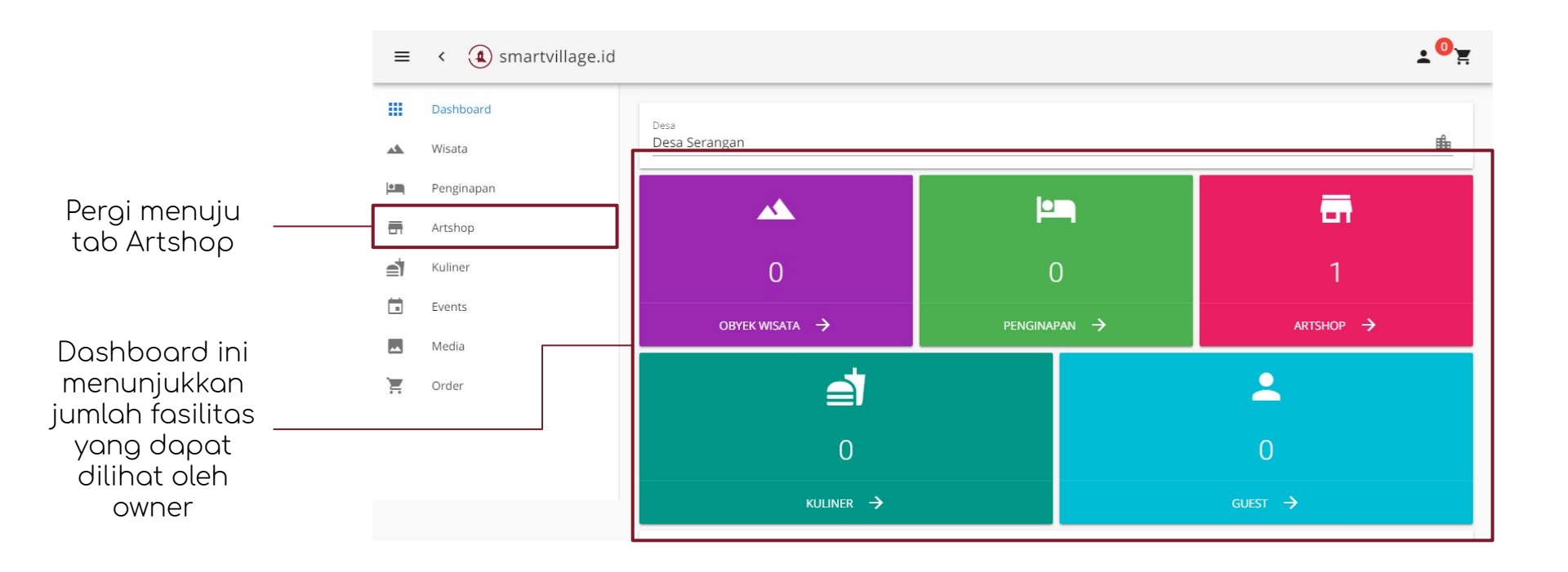

# Tab - Artshop

Artshop yang telah ditambahkan oleh admin dan diberikan kepada owner akan tampil disini.

Owner dapat mengetahui status dari artshop yang dimiliki. Apabila pasif, artshop tidak akan tampil dan apabila aktif, artshop akan tampil di halaman website

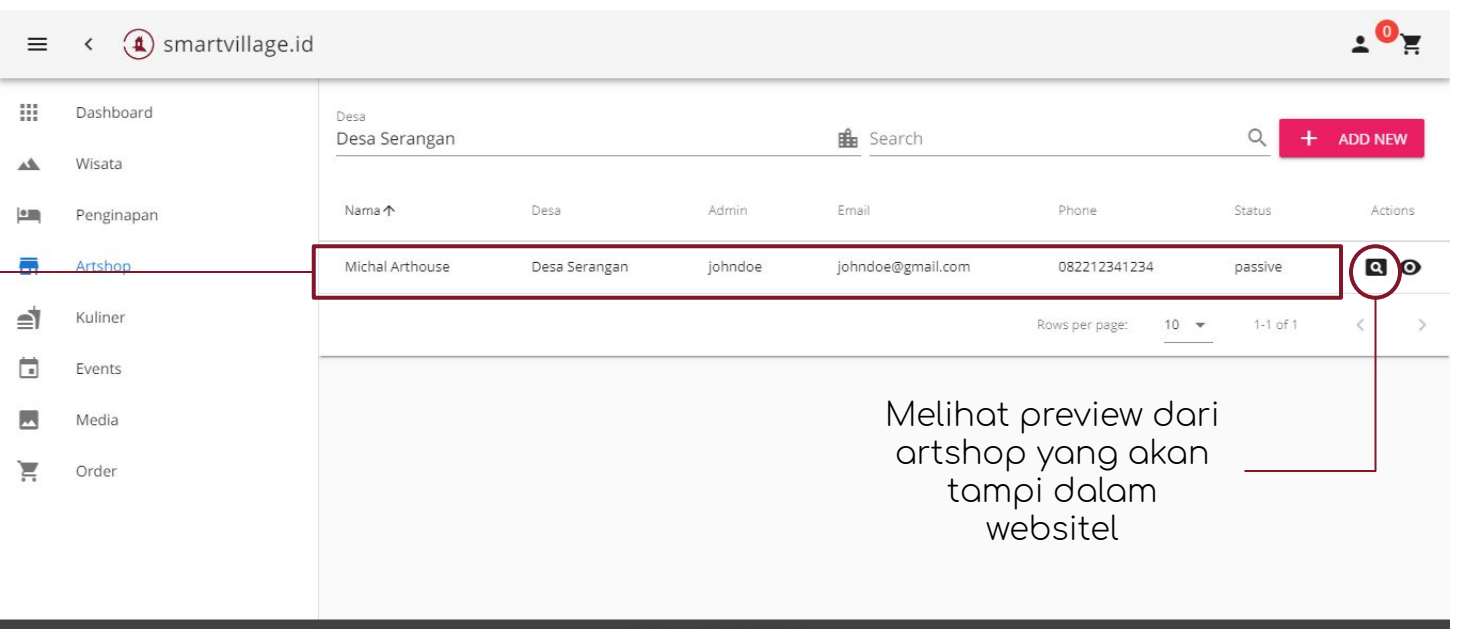

©2019 - smartvillage.id

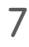

# Pendaftaran Artshop

- 1. Pada tab Artshop, owner mendaftarkan artshop baru bersama dengan admin.
- 2. Pengelola akan mengisi data yang terdiri atas:
  - a. Foto Artshop,
  - b. Nama Artshop,
  - c. Nomor Telepon Artshop,
  - d. Email Artshop,
  - e. Deskripsi Artshop,
  - f. Lokasi Artshop pada map
- 3. Setelah mengisi, pengelola akan menunggu beberapa waktu sampai admin menerima data artshop dan melakukan konfirmasi artshop
- 4. Artshop yang telah dikonfirmasi akan tampil dalam website.